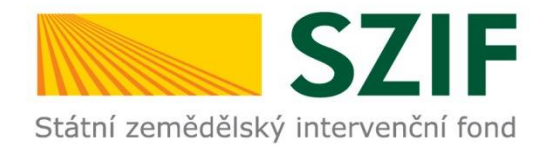

# Postup ŽOD od podání na MAS k podání na RO SZIF

### AKTUALIZOVÁNO K 10.4.2018

pro žadatele

pro MAS

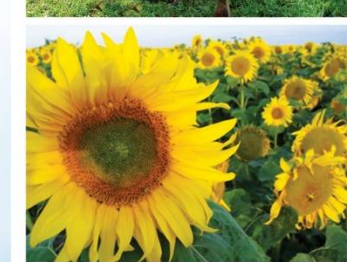

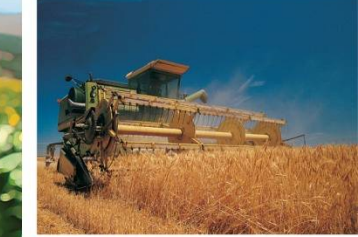

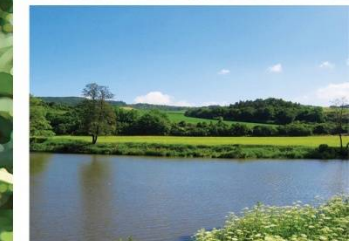

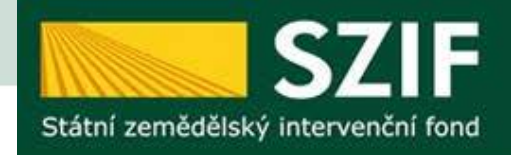

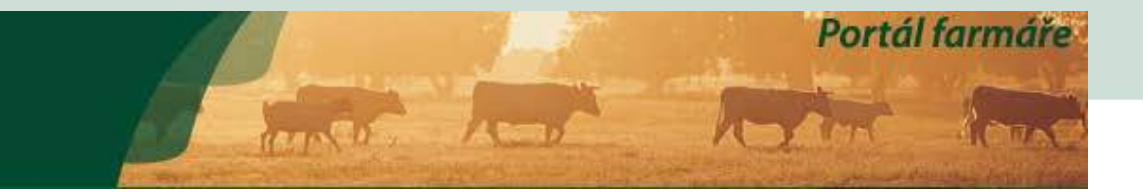

#### > Odeslané žádosti

- Žádosti PRV projektová opatření
  - Žádost o dotaci PRV
  - > Žádosti o dotaci přes MAS
  - > Doložení příloh k Žádosti o dotaci
  - Doplnění Žádosti o dotaci

Nová podání > Žádosti PRV - projektová opatření > Žádosti o dotaci přes MAS

### ŽÁDOSTI O DOTACI PŘES MAS

#### Žádost o dotaci přes MAS

Žadatel si nejprve vybere příslušnou MAS, přes kterou chce podat žádost o dotaci. V přehledu Výzev níže jsou zobrazeny všechny MAS, které mají v tuto chvíli schválenou Výzvu. Následně si kliknutím na tlačítko vygeneruje novou Žádost o dotaci.

#### Vytvořit novou Žádost o dotaci 19.2.1

přes MAS č.15/000/00000/671/000114 MAS Uničovsko, o.p.s. výzva č.2

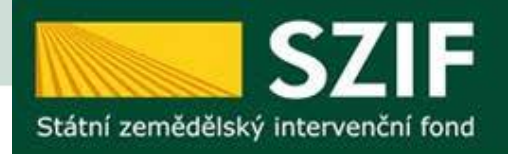

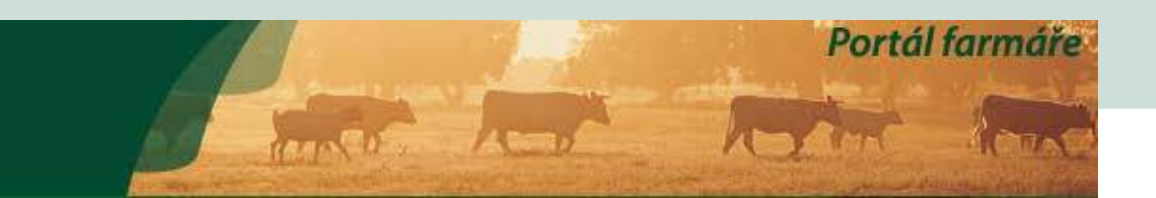

Nová podání > Žádosti PRV - projektová opatření > Žádosti o dotaci přes MAS

두 Zpět

## ŽÁDOSTI O DOTACI PŘES MAS

| Fiche: | 2 - Rozvoj podnikání na<br>ojektu (max 100 znaků) | a venkově a rozvoj venkovské turistiky (19<br>KERAMICKÁ DÍLNA SLUNÍČKO | 9.1.b Podpora investic na založen 🗸 | Volba Fiche<br>a zadání názvu<br>projektu |
|--------|---------------------------------------------------|------------------------------------------------------------------------|-------------------------------------|-------------------------------------------|

Klik pro pokračování v procesu

Generovat žádost

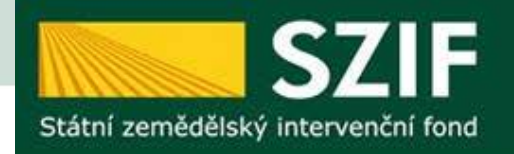

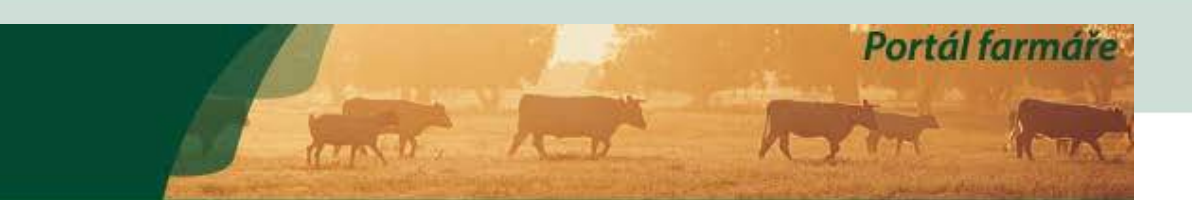

Nová podání > Žádosti PRV - projektová opatření > Žádosti o dotaci přes MAS

### ŽÁDOSTI O DOTACI PŘES MAS

#### Stav generování

100%

#### Žádost byla dočasně uložena

| Vytvořeno                     | Operace /<br>záměr | Název projektu           | Soubory                                                                                |
|-------------------------------|--------------------|--------------------------|----------------------------------------------------------------------------------------|
| <b>16.11.2017</b><br>15:45:14 | 19.2.1             | KERAMICKÁ DÍLNA SLUNÍČKO | <b>Stav:</b> Ve zpracování<br>čeká na zpracování žadatelem<br><u>A Stáhnout soubor</u> |

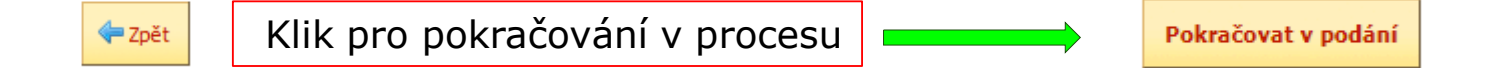

### KERAMICKÁ DÍLNA SLUNÍČKO

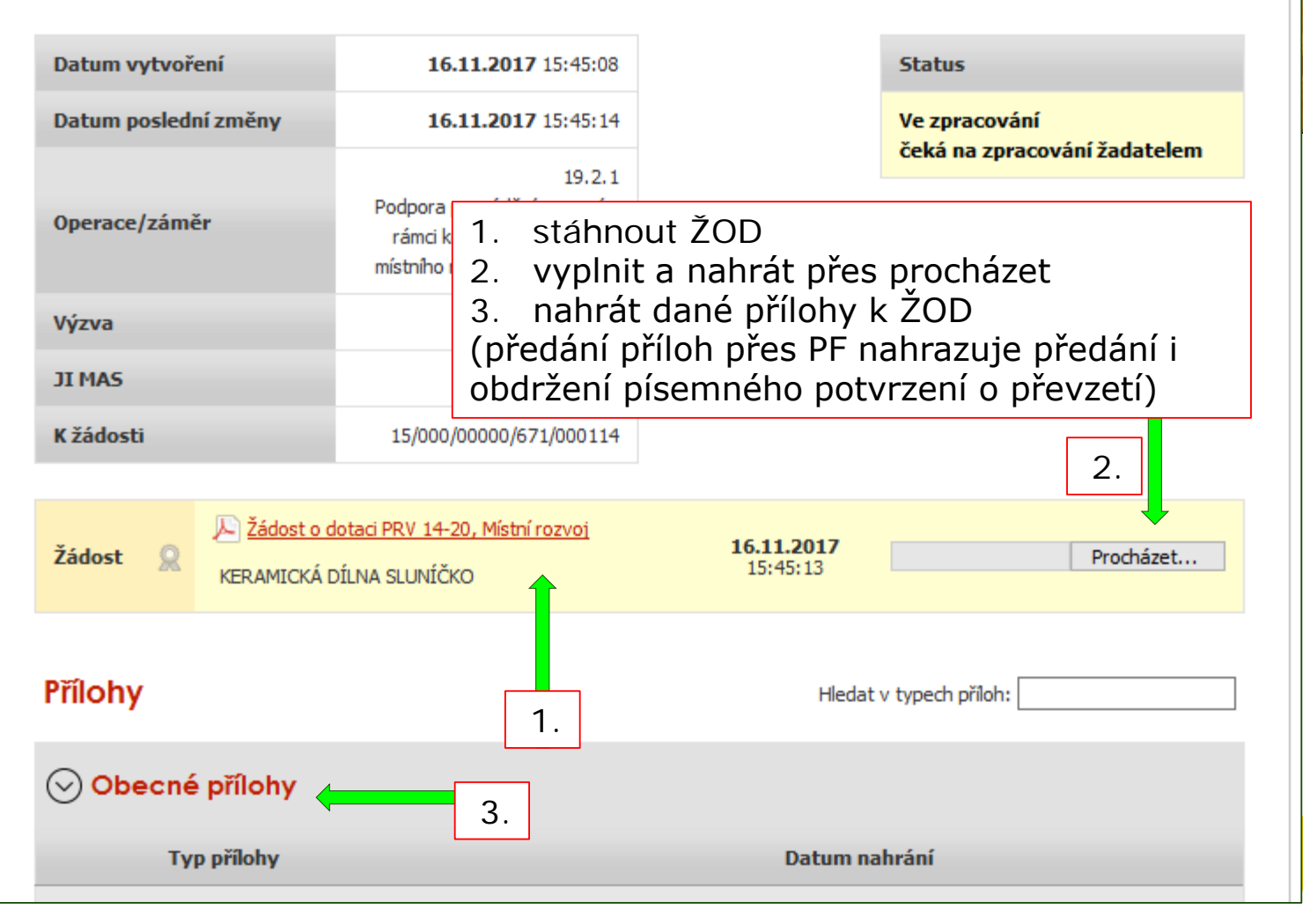

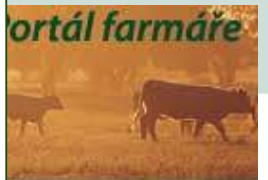

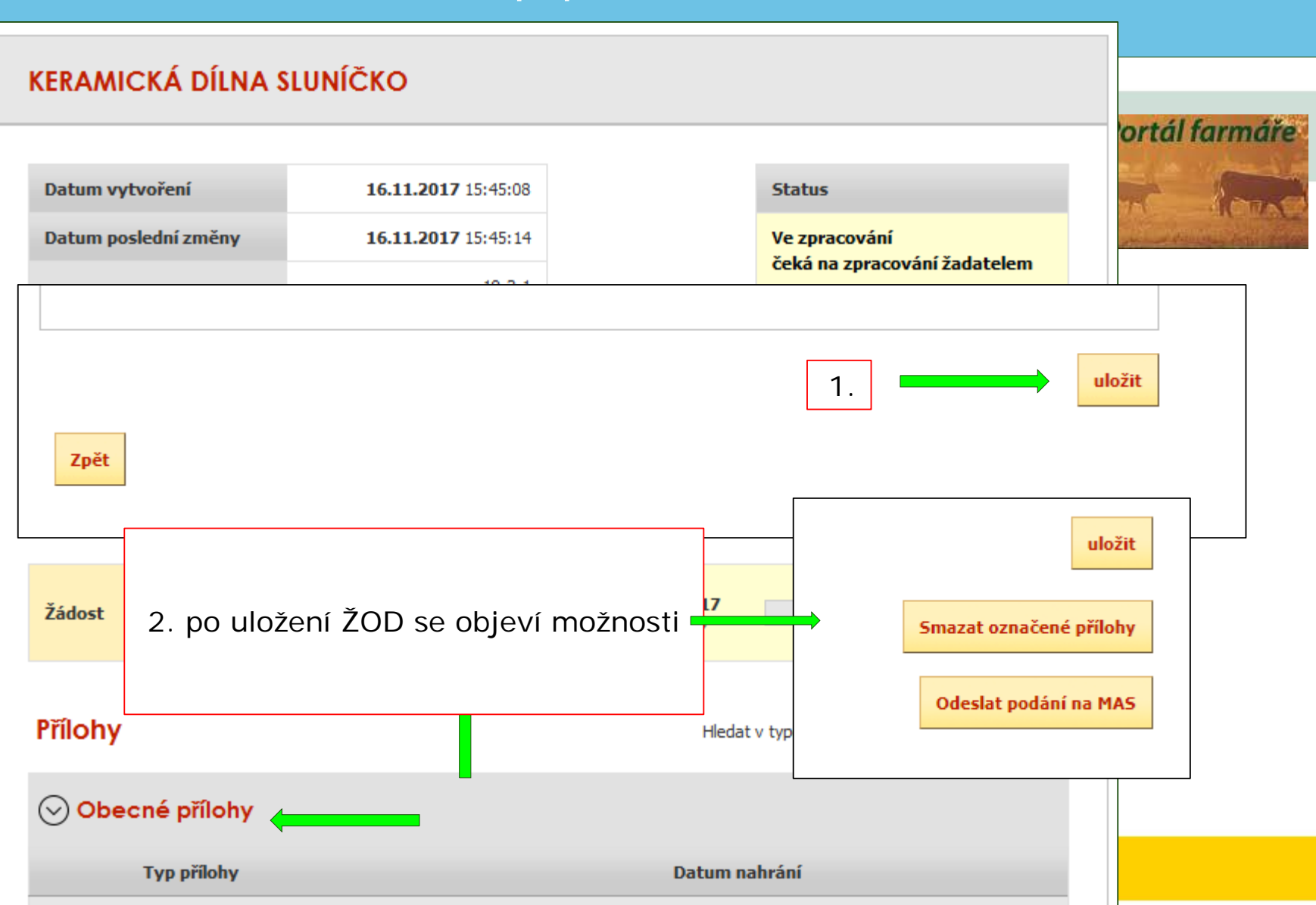

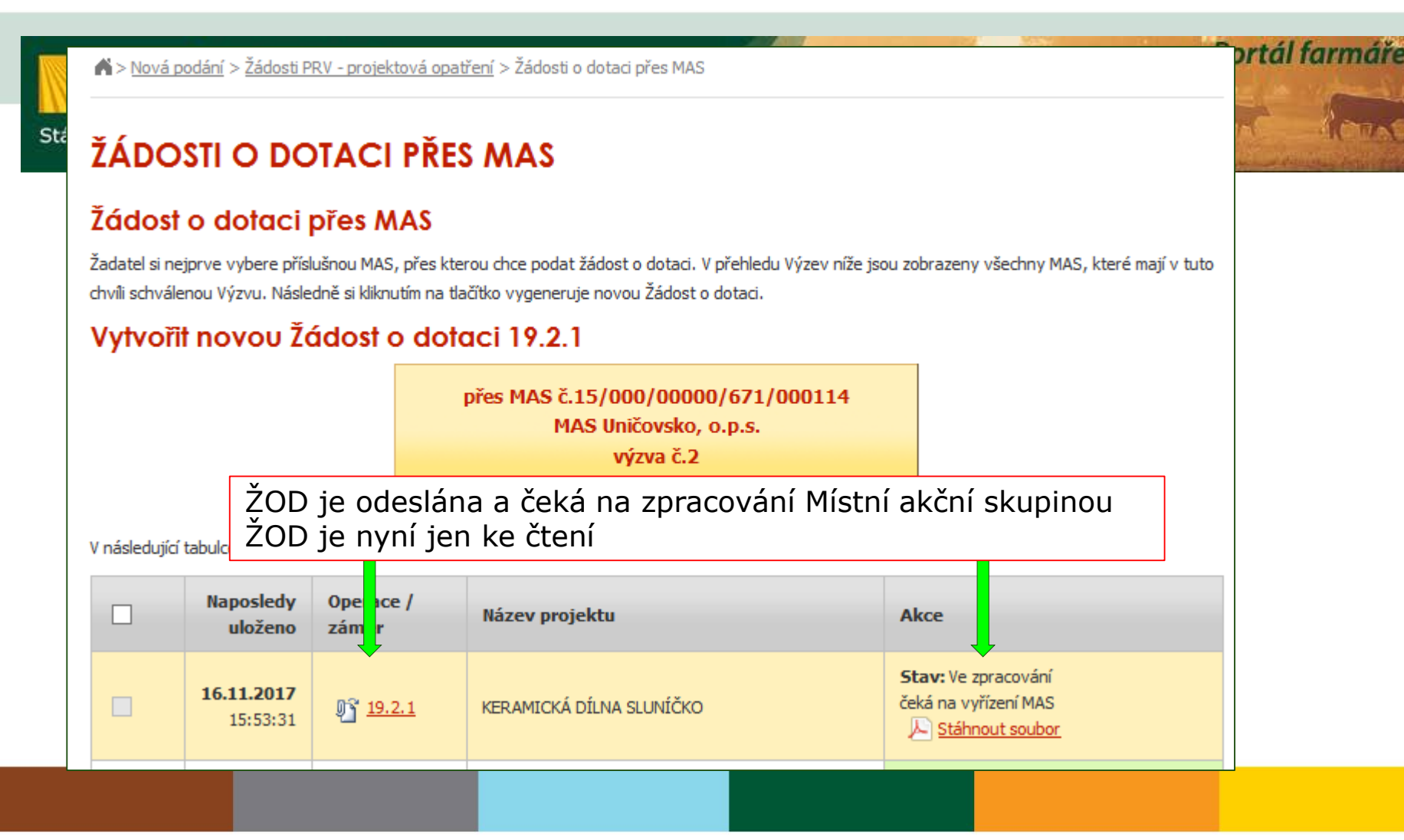

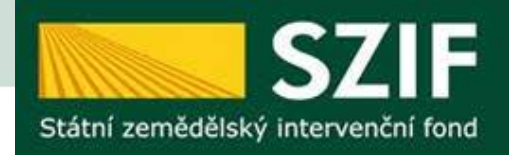

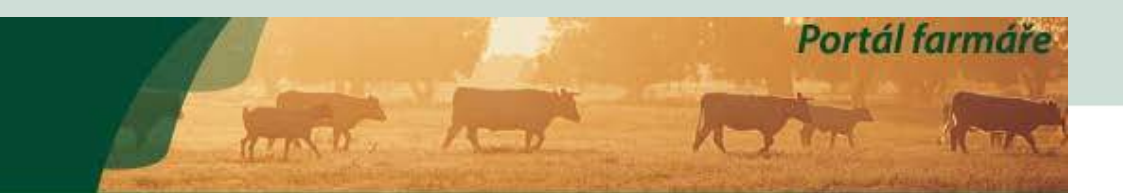

#### > Odeslané žádosti

- Žádosti PRV projektová opatření
  - > Žádost o dotaci PRV
  - > Žádosti o dotaci přes MAS
  - > Doložení příloh k Žádosti o dotaci
  - Doplnění Žádosti o dotaci

### ŽÁDOSTI O DOTACI PŘES MAS

#### Žádost o dotaci přes MAS

Žadatel si nejprve vybere příslušnou MAS, přes kterou chce podat žádost o dotaci. V přehledu Výzev níže jsou zobrazeny všechny MAS, které mají v tuto chvíli schválenou Výzvu. Následně si kliknutím na tlačítko vygeneruje novou Žádost o dotaci.

#### Vytvořít novou Žádost o dotaci 19.2.1

přes MAS č.15/000/00000/671/000114 MAS Uničovsko, o.p.s. výzva č.2

### Žádosti naleznete dole pod dlaždicemi výzev

V následující tabulce naleznete seznam vygenerovaných předtisků. Poslední enerovaný předtisk je zvýrazněný jako první řádek tabulky.

| 16.11.2017       19.2.1       KERAMICKÁ DÍLNA SLUNÍČKO       Stav: Ve zpracování čeká na zpracování žad Pokračovat v podání:         03 s elektronickým | Naposledy<br>uloženo          | Operace /<br>záměr | Název projektu           | Akce                                                                                                    |
|----------------------------------------------------------------------------------------------------|-------------------------------|--------------------|--------------------------|----------------------------------------------------------------------------------------------------|
| Stähnout soubor                                                                                                    | <b>16.11.2017</b><br>16:13:04 | 19.2.1             | KERAMICKÁ DÍLNA SLUNÍČKO | Stav: Ve zpracování<br>čeká na zpracování žadatelem<br>Pokračovat v podání:<br>J <u>s elektronickým podpisem</u><br><u>E Stáhnout soubor</u> |

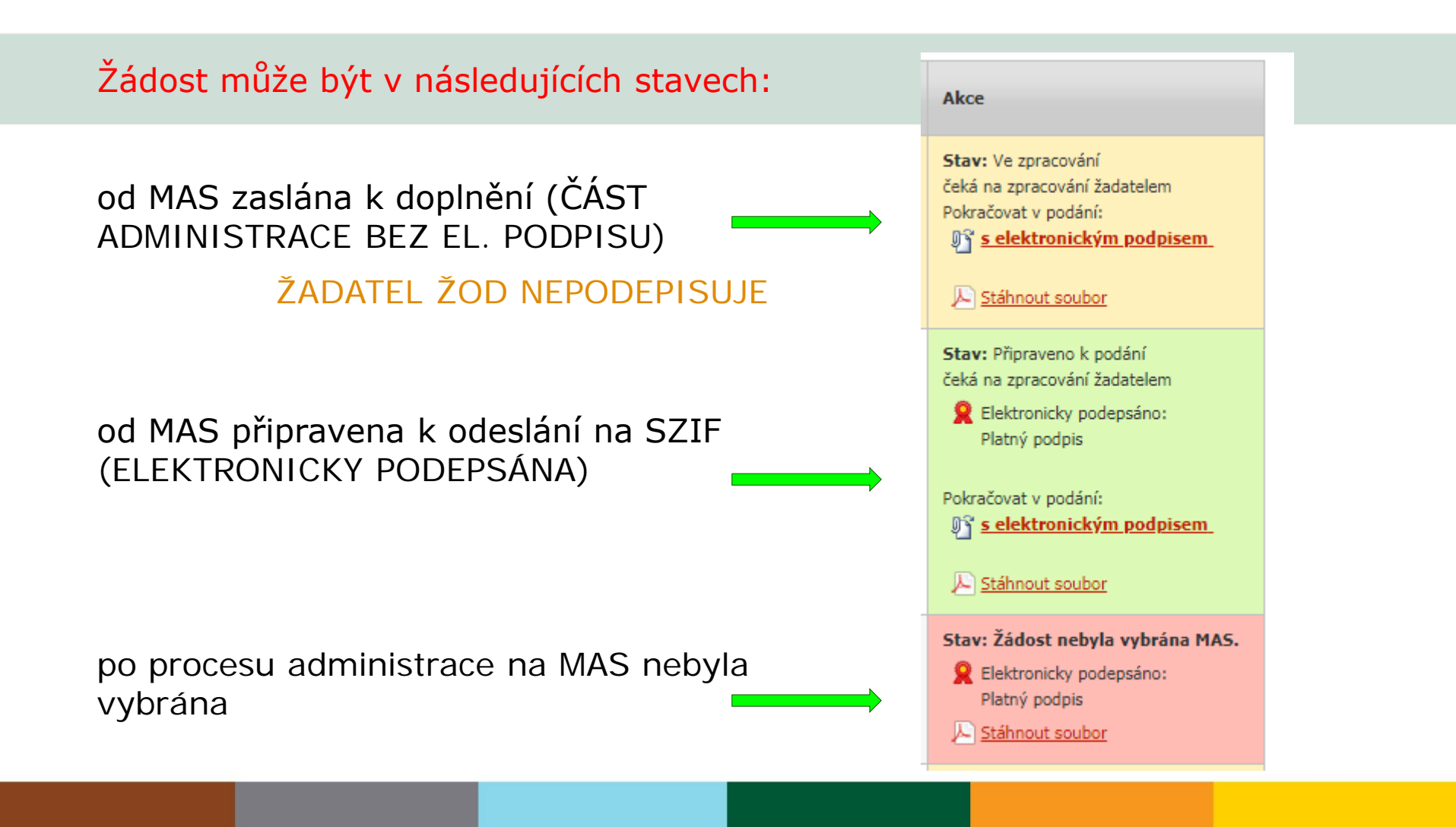

#### ŽÁDOSTI O DOTACI PŘES MAS Portál farmáře Žádost o dotaci přes MAS Žadatel si nejprve vybere příslušnou MAS, přes kterou chce podat žádost o dotaci. V přehledu Výzev níže jsou zobrazeny všechny MAS, které mají v tuto St chvíli schválenou Výzvu. Následně si kliknutím na tlačítko vygeneruje novou Žádost o dotaci. Vytvořit novou Žádost o dotaci 19.2.1 **BEZ PODPISU OD MAS** přes MAS č.15/000/00000/671/0 od MAS posláno zpět k doplnění MAS Uničovsko, o.p.s. výzva č.2 POSTUP DÁLE STEJNÝ JAKO NA ZAČÁTKU V následující tabulce naleznete seznam vygenerovaných předtisků. Poslední generovaný předt Naposledy Operace / Název projektu Akce uloženo záměr Stav: Ve zpracování čeká na zpracování žadatelem Pokračovat v podání: 16.11.2017 KERAMICKÁ DÍLNA SLUNÍČKO 19.2.1 s elektronickým podpisem 16:13:04 🔎 Stáhnout soubor

## ŽÁDOSTI O DOTACI PŘES MAS

### Žádost o dotaci přes MAS

Žadatel si nejprve vybere příslušnou MAS, přes kterou chce podat žádost o dotaci. V přehledu Výzev níže jsou zobrazeny všechny MAS, které mají v tuto chvíli schválenou Výzvu. Následně si kliknutím na tlačítko vygeneruje novou Žádost o dotaci.

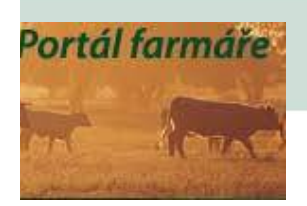

#### Vytvořit novou Žádost o dotaci 19.2.1

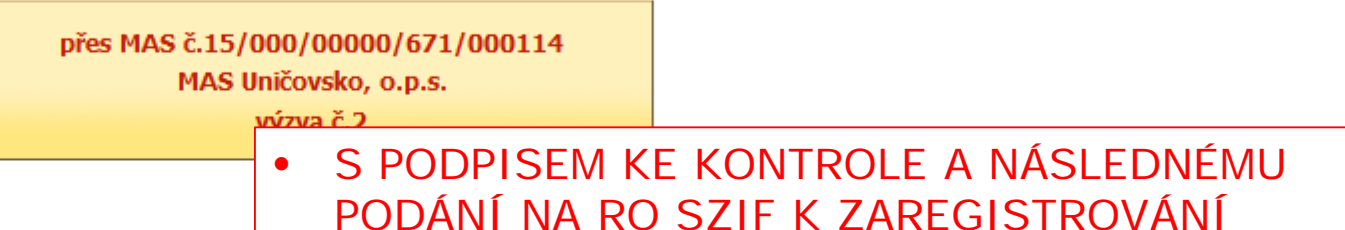

V následující tabulce naleznete seznam vygenerovaných předtisků. Pos

|  |                               | Naposledy<br>uloženo | Operace /<br>záměr | Název projektu                           | Akce                                                                   |  |
|--|-------------------------------|----------------------|--------------------|------------------------------------------|------------------------------------------------------------------------|--|
|  | <b>16.11.2017</b><br>16:22:42 |                      |                    |                                          | <b>Stav:</b> Připraveno k podání<br>čeká na zpracování žadatelem       |  |
|  |                               |                      |                    | Elektronicky podepsáno:<br>Platný podpis |                                                                        |  |
|  |                               | 16:22:42             | 19.2.1             | RERAMICKA DILINA SLUNICKO                | Pokračovat v podání:<br><sup>[1]</sup> <u>s elektronickým podpisem</u> |  |
|  |                               |                      |                    |                                          | E Stáhnout soubor                                                      |  |

| Operace/záměr                    | 19.2.1<br>Podpora provádění operací v<br>rámci komunitně vedeného<br>místního rozvoje - výzva 001 |                               |
|----------------------------------|---------------------------------------------------------------------------------------------------|-------------------------------|
| Výzva                            | 1                                                                                                 |                               |
| JI MAS                           |                                                                                                   |                               |
| K žádosti                        | 15/000/00000/231/000147                                                                           |                               |
| Žádost 🙎 🖟 Žádost o d<br>TRAKTOR | lotaci PRV 14-20, Místní rozvoj                                                                   | <b>26.03.2018</b><br>11:46:38 |
| S PODPISEM                       | k podání na f                                                                                     | dat v typech příloh:          |
| <ul> <li>JEN KE ČTEN</li> </ul>  | IÍ – KONTROLA                                                                                     | Odeslat podání na MAS         |
|                                  |                                                                                                   | Pokračovat v podání           |
| Zpět                             |                                                                                                   |                               |

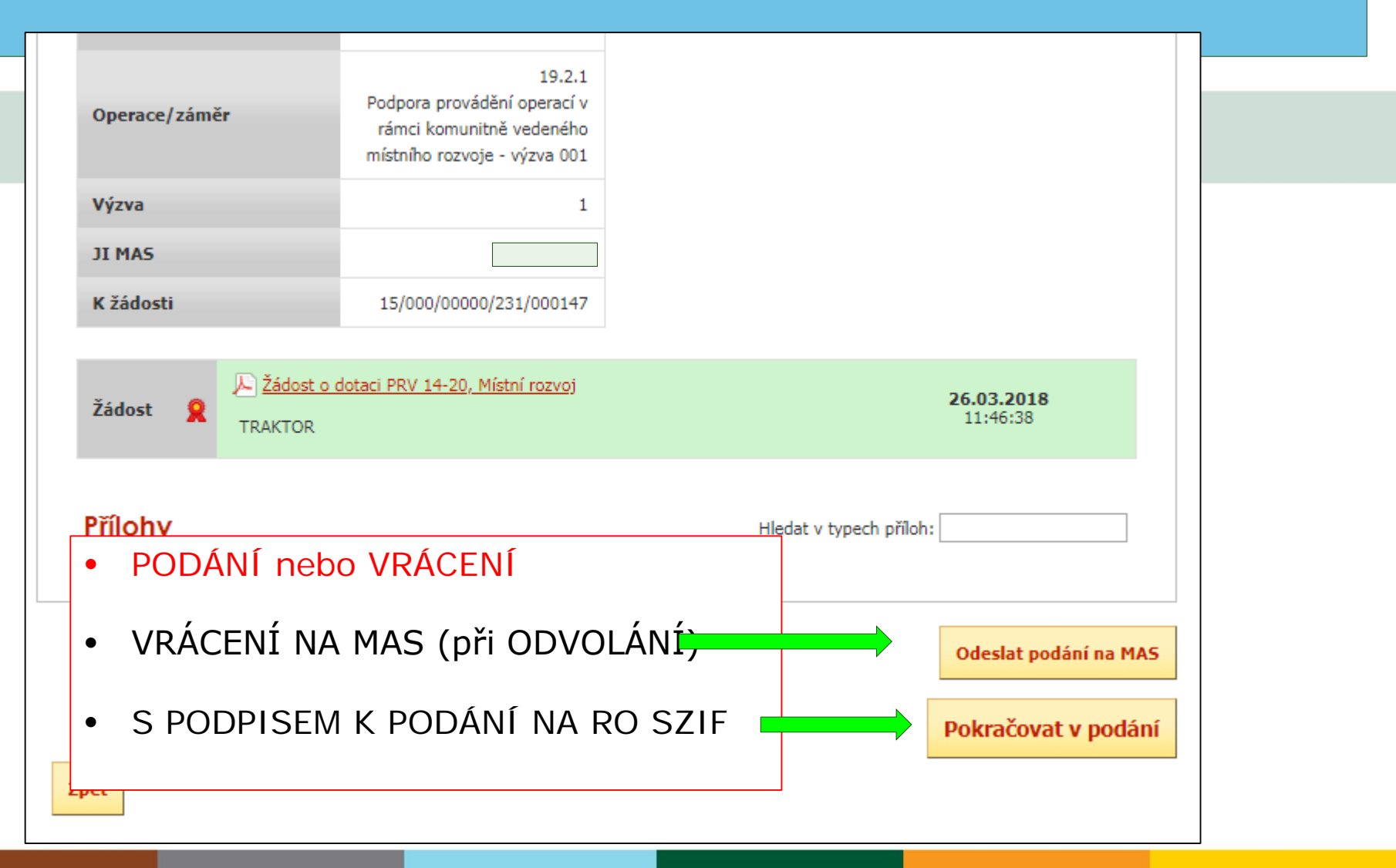

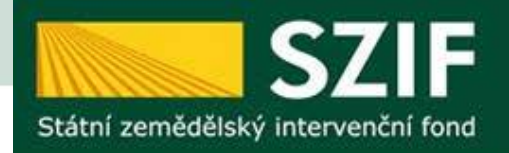

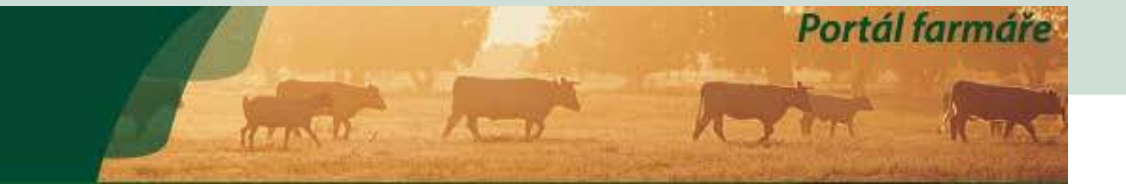

### SOUHRN

### KERAMICKÁ DÍLNA SLUNÍČKO

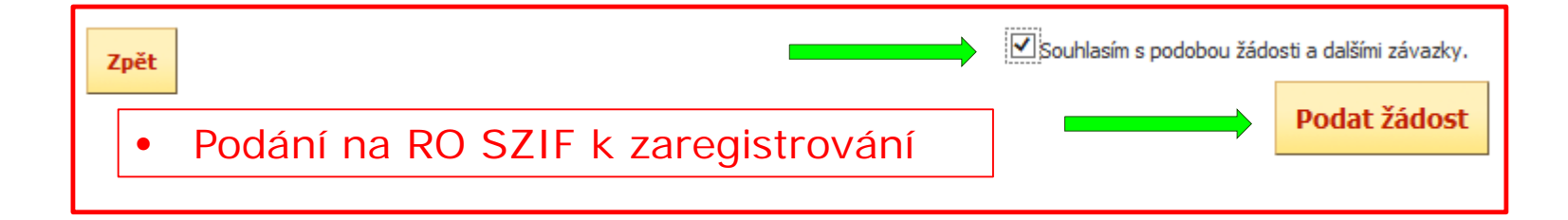

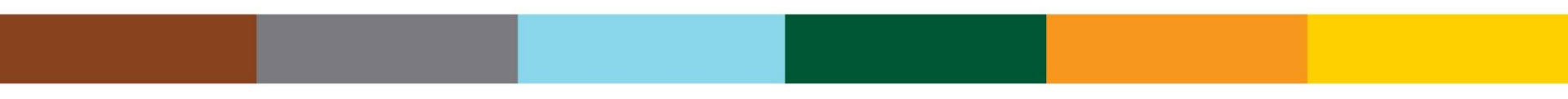

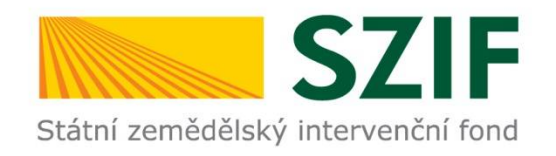

## POZOR

- Portál je otevřen 24 hodin denně poslední den Výzvy mohou žadatelé podat až do půlnoci.
- Dokumenty v papíru musí donést do doby, kterou uvádíte ve Výzvě.
- V případě, že žadatel omylem pošle prázdnou ŽOD k vám na MAS, je nutné se k ní chovat stejně jako k řádně podané.

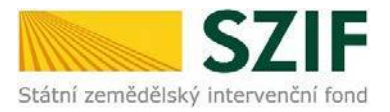

### Zjednodušený postup pro doložení příloh k Žádosti o dotaci přes Portál farmáře

#### Operace 19.2.1. Programu rozvoje venkova (2014 – 2020)

 Doložení příloh k Žádosti o dotaci – Sekce "Nová podání", podzáložka "Žádosti PRV – projektová opatření" a podzáložka "Doložení příloh k Žádosti o dotaci". Ve čtvrtém kroku kliknutí na "Doložení příloh k Žádosti o dotaci" s daným registračním číslem.

|          | Státní zemědělský intervenčn                                     | í fond                                |                            | and the              |                                | Z         | R        | Portál fo  | irmáře        |
|----------|------------------------------------------------------------------|---------------------------------------|----------------------------|----------------------|--------------------------------|-----------|----------|------------|---------------|
|          |                                                                  | *                                     | 3                          | Úvod                 | Helpdesk                       | Nastavení | Nápověda | Přejít na… | Odhlásit      |
|          | TEST SYSTÉM                                                      | Nová podání > Žádosti PRV             | - projektová opatření > C  | Doložení příloh k Ža | ádosti o dot <mark>a</mark> ci |           |          |            |               |
|          | > Identifikační a kontaktní údaje                                | DOLOŽENÍ PŘÍLO                        |                            |                      | ACI                            |           |          |            |               |
|          | > Přehled podání                                                 | DOLOZENITALC                          | AT K LADOS                 |                      | ACI                            |           |          |            |               |
| Krok 1 - | Nová podání                                                      |                                       |                            |                      |                                |           |          | Podrobn    | é postupy PRV |
|          | <ul> <li>Jednotná žádost a žádosti AEO, AEKO<br/>a EZ</li> </ul> | © K žádosti 16/003/0411c/120          | 0/000370 lze do 05.12.20   | D16 dokládat příloł  | ıγ.                            |           |          |            |               |
| Krok 2 - | Žádosti PRV - projektová opatření                                | Doložení příloh k Že                  | ádosti o dotac             | ci                   |                                |           |          |            |               |
|          | > Žádosti PRV - projektová opatření                              | Klikněte na tlačítko žádosti pro příp | pravu Doložení příloh k Žá | ádosti o dotaci.     |                                |           | _        |            |               |
|          | > Žádost o dotaci PRV                                            |                                       | De                         | oložení příloh l     | c Žádosti o c                  | lotaci    |          |            |               |
| Krak 2   | Žádost o dotaci přes MAS                                         |                                       |                            | 16/003/0411          | c/120/0003                     | 370       |          | Kro        | ok 4          |
| KTUK 3   | > Doložení příloh k Žádosti o dotaci                             |                                       |                            |                      |                                |           |          |            |               |
|          | > Doplnění Žádosti o dotaci                                      |                                       |                            |                      |                                |           |          |            |               |

2. V dalším kroku "Pokračovat v podání".

| Státní zemědělský intervenčn                                     | í fond                 |                           |                            | ans Co            | - A             |           | To            | Fortan R                        | R             |
|------------------------------------------------------------------|------------------------|---------------------------|----------------------------|-------------------|-----------------|-----------|---------------|---------------------------------|---------------|
|                                                                  |                        | 2                         | 2                          | Úvod              | Helpdesk        | Nastavení | Nápověda      | Přejít na…                      | Odhlásit      |
| TEST SYSTÉM                                                      | Nová podár             | ní > <u>Žádosti PRV -</u> | projektová opatření > Dolo | ožení příloh k Žá | idosti o dotaci |           |               |                                 |               |
| > Identifikační a kontaktní údaje                                | DOLOŽE                 | NÍ PŘÍLO                  | H K ŽÁDOST                 | O DOI             | IDA             |           |               |                                 |               |
| > Přehled podání                                                 |                        |                           |                            |                   |                 |           |               | Podrobn                         | é postupy PRV |
| 🗸 Nová podání                                                    | Stav genero            | ování                     |                            |                   |                 |           |               |                                 |               |
| <ul> <li>Jednotná žádost a žádosti AEO, AEKO<br/>a EZ</li> </ul> |                        |                           |                            | 10                | 0%              |           |               |                                 |               |
| <ul> <li>Žádosti PRV - projektová opatření</li> </ul>            | Informace              | o průběhu                 |                            |                   |                 |           |               |                                 |               |
| Žádosti PRV - projektová opatření                                |                        |                           |                            |                   |                 |           |               | E 12-                           |               |
| > Žádost o dotaci PRV                                            |                        | - 4                       |                            |                   |                 |           |               | te <u>vse</u>                   | unity zpravy  |
| > Žádost o dotaci přes MAS                                       | Vytvoreno              | operace /<br>záměr        | Název projektu             |                   |                 |           | Soubory       |                                 |               |
| > Doložení příloh k Žádosti o dotaci                             |                        |                           |                            |                   |                 |           | <b></b>       |                                 |               |
| > Doplnění Žádosti o dotaci                                      | 18.11.2016<br>07:23:05 | 4.1.1 c)                  | Přílohy k žádosti 16/0     | 103/0411c/120/    | 000370          |           | Stav: Priprav | eno k podani<br><u>t soubor</u> |               |
| Výběrové/zadávací řízení                                         |                        |                           |                            |                   |                 |           |               |                                 |               |
| Výběrové/zadávací řízení - doplnění                              | 두 Zpět na sez          | nam předtisků             |                            |                   |                 |           |               |                                 |               |
| Žádost o platbu                                                  |                        |                           |                            |                   |                 |           |               | Pokračovat v                    | podàní        |

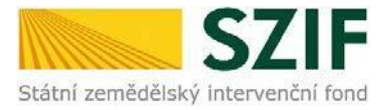

3. V následujícím kroku je možné doložit aktualizovaný formulář Žádosti o dotaci. V tomto případě je nezbytné stáhnout formulář Žádosti o dotaci a uložit do PC.

| FOT OVOTÉNA                                    |                                                                                                    |                                                                            |                                                | Podrobné po                                                               |
|------------------------------------------------|----------------------------------------------------------------------------------------------------|----------------------------------------------------------------------------|------------------------------------------------|---------------------------------------------------------------------------|
| ENINTNIEM                                      | Stáhněte si soubor žádosti, doplňí                                                                                                    | e ho a nahrajte zpátky.                                                    |                                                |                                                                           |
| Jentifikační a kontaktní údaje                 | and the second second                                                                                                    |                                                                            |                                                |                                                                           |
| řehled podání                                  | Přílohy k žádosti 16,                                                                                                    | /003/0411c/120/00037                                                       | 0                                              |                                                                           |
| ová podání                                     | Determined and                                                                                                    | 10 11 2010 10 10 17                                                        |                                                |                                                                           |
| Jednotná žádost a žádosti AEO, AEKO            | Datum vytvoreni                                                                                                    | 10.11.2016 10:10:57                                                        |                                                | Status                                                                    |
| a EZ                                           | Datum poslední změny                                                                                                    | 10.11.2016 10:11:08                                                        |                                                | Nezpracováno                                                              |
| ádosti PRV - projektová opatření               |                                                                                                    | 4.1.1 c)                                                                   |                                                |                                                                           |
| > Žádosti PRV - projektová opatření            | Operace/záměr                                                                                                    | projekty do 5 000 000,- Kč,<br>vč.: Skot - kolo 003                        |                                                |                                                                           |
| > Žádost o dotaci PRV                          |                                                                                                    | -                                                                          |                                                |                                                                           |
| Žádost o dotaci přes MAS                       | Kolo                                                                                                    | 3                                                                          |                                                |                                                                           |
| > Doložení příloh k Žádosti o dotaci           | K žádosti                                                                                                    | 16/003/0411c/120/000370                                                    | Krok 1                                         |                                                                           |
| > Doplnění Žádosti o dotaci                    | Contraction of the Contraction of the Contraction o |                                                                            | -                                              |                                                                           |
| › Výběrové/zadávací řízení                     | Žádost                                                                                                    | dotaci PRV 14-20, 3.kolo                                                   | 10.11.2016                                     | Procházet                                                                 |
| › Výběrové/zadávací řízení - doplnění          | Pořízení stroj                                                                                                    | ů pro sklizeň pícnin                                                       | 10:11:07                                       |                                                                           |
| > Žádost o platbu                              |                                                                                                    |                                                                            |                                                |                                                                           |
| > Doplnění Žádosti o platbu                    | Přílohy                                                                                                    |                                                                            | Hiedat                                         | v typech příloh:                                                          |
| > Hlášení o změnách                            |                                                                                                    |                                                                            |                                                |                                                                           |
| Žádost o schválení výzvy MAS                   | O Povinné přílohy                                                                                                    |                                                                            |                                                |                                                                           |
| Hlášení o změnách PRV2007-2013                 |                                                                                                    |                                                                            |                                                |                                                                           |
| Finanční zdraví (FZ)                           | Typ prilohy                                                                                                    |                                                                            | Datum na                                       | ahranı                                                                    |
| > Monitoring podnikatelského<br>plánu/projektu | V případě, že projekt/část<br>dni předložení přilohy prav                                                                                                    | projektu podléhá řízení stavebního<br>omocné (v případě veřejnoprávní      | o úřadu, pak ke dni po<br>smlouvy ke dni podán | odání Žádosti o dotaci platné a ke<br>ní Žádosti o dotaci platné a ke dni |
| Zadání veřejné zakázky PRV                     | předložení přilohy účinné)<br>"Řízení stavebního úřadu"                                                                                                    | odpovidající povolení stavebního ú<br>I, na jehož základě lze projekt real | radu (dle Obecných p<br>izovat - prostá kopie. | oodminek Pravidel, kapitola 1                                             |
| Rozpracované žádosti                           |                                                                                                    |                                                                            |                                                | Vyberte soubor                                                            |
| Odeslané žádosti                               |                                                                                                    |                                                                            |                                                |                                                                           |
|                                                |                                                                                                    |                                                                            |                                                |                                                                           |

Kompletní dokumentaci k zrealizovanému výběrovému/zadávacímu řízení včetně aktualizovaného formuláře Žádosti o dotaci **žadatel předloží nejdříve na MAS** v termínu do 63. kalendářního dne od finálního data zaregistrování Žádosti o dotaci na RO SZIF uvedeného ve Výzvě MAS, a to elektronicky, případně vybrané přílohy v listinné podobě.

MAS **zkontroluje Žádost o dotaci a elektronicky ji podepíše**. Přílohy k výběrovému/zadávacímu řízení MAS kontroluje pouze nepovinně a nemusí je verifikovat. Poté MAS předá podepsanou Žádost o dotaci a dokumenty zpět žadateli k nahrání do Portálu farmáře.

4. Aktualizace Žádosti o dotaci se provede do nově staženého formuláře (tato verze žádosti obsahuje v záhlaví název "Aktualizovaná žádost k doložení příloh"). Jiná verze Žádosti o dotaci nelze následně do PF uploadovat.

| *               |                     |                 | ualizovaná žádost k dolo          | žení příloh                                                                                                 |
|-----------------|---------------------|-----------------|-----------------------------------|----------------------------------------------------------------------------------------------------|
|                 | SZIF                |                 |                                   | EVROPSKA UNIE<br>Evropský zemědáltáký fand pro rozvoj verkev<br>Evropský zemědáltáký fand pro rozvoj verkev |
| tátní zemědělsk | ký intervenční fond |                 | A Informace o zadatel             | Program rozvoje venkova                                                                                     |
| 1.Opatření:     | 2.Podopatření:      | 3.Operace:      | 4.Název operace:                  |                                                                                                    |
| 4               | 4.1                 | 4.1.1           | Investice do zemědělských podniků |                                                                                                    |
| 5.Záměr:        | 6.Název záměn       | u:              |                                   |                                                                                                    |
| с               | projekty do 5       | 000 000,- H     | č, vč.; Skot                      |                                                                                                    |
| 7.Priorita:     |                     |                 |                                   |                                                                                                    |
| 2               |                     |                 |                                   |                                                                                                    |
| 8.Název proj    | ektu (max. 100 zi   | naků i s mezer  | ami):                             |                                                                                                    |
| Pořízení str    | ojů pro sklizeň     | pícnin          |                                   |                                                                                                    |
| 9.Pracoviště    | SZIF příslušné k a  | administraci žá | dosti:                            |                                                                                                    |
| RO Praha        |                     |                 |                                   | <b>•</b>                                                                                                    |
|                 |                     | 101             |                                   |                                                                                                    |
|                 |                     |                 |                                   |                                                                                                    |

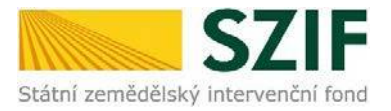

5. Po aktualizaci Žádosti o dotaci ji lze nahrát z PC přes pole "Procházet" a ve druhém kroku "uložit".

| Státní zemědělský intervenční                         | fond                             | in the second                                         | 1                    | 15th                    | Renad          |
|-------------------------------------------------------|----------------------------------|-------------------------------------------------------|----------------------|-------------------------|----------------|
|                                                       |                                  | 🕹 Úvod                                                | Helpdesk Nastav      | ení Nápověda Přejít na… | Odhlásit       |
| TEST SVSTÉM                                           |                                  |                                                       |                      | 03 Podrob               | né postupy PRV |
| IFAT ATAIEM                                           | O Stáhněte si soubor žádosti, do | oplňte ho a nahrajte zpátky.                          |                      |                         |                |
| Identifikační a kontaktní údaje                       |                                  |                                                       |                      |                         |                |
| Přehled podání                                        | Přílohy k žádosti                | 16/003/0411c/120/000                                  | 370                  |                         |                |
| Nová podání                                           | Determine the Xent               | 10 11 2010 10 10 17                                   |                      |                         |                |
| Jednotná žádost a žádosti AEO, AEKO                   | Datum vytvoreni                  | 10.11.2016 10:10:57                                   |                      | Status                  |                |
| a EZ                                                  | Datum poslední změny             | <b>10.11.2016</b> 10:11:08                            |                      | Nezpracováno            |                |
| <ul> <li>Žádosti PRV - projektová opatření</li> </ul> |                                  | 4.1.1c)                                               |                      |                         |                |
| > Žádosti PRV - projektová opatření                   | Operace/záměr                    | projekty do 5 000 000, - Kč,<br>vč. : Skot - kolo 003 |                      |                         |                |
| Žádost o dotaci PRV                                   |                                  |                                                       |                      |                         |                |
| > Žádost o dotaci přes MAS                            | Kolo                             | 3                                                     |                      |                         |                |
| > Doložení příloh k Žádosti o dotaci                  | K žádosti                        | 16/003/0411c/120/000370                               |                      |                         |                |
| > Doplnění Žádosti o dotaci                           | Mattersor                        |                                                       |                      |                         |                |
| > Výběrové/zadávací řízení                            | Žádost                           | st o dotaci PRV 14-20, 3.kolo                         | 10.11.2016           | Drochá                  | 7et            |
| > Výběrové/zadávací řízení - doplnění                 | Pořízení                         | strojů pro sklizeň pícnin                             | 10:11:07             | FIGURE                  | 201            |
| > Žádost o platbu                                     |                                  |                                                       |                      |                         |                |
| > Doplnění Žádosti o platbu                           | Přílohy                          |                                                       | Hled                 | at v typech příloh:     |                |
| > Hlášení o změnách                                   |                                  |                                                       |                      |                         |                |
| Žádost o schválení výzvy MAS                          | Povinné přílohy                  |                                                       |                      |                         |                |
| > Hlášení o změnách PRV2007-2013                      |                                  |                                                       |                      |                         |                |
| Finanční zdraví (FZ)                                  | Nepovinné přílo                  | phy                                                   |                      |                         |                |
| Monitoring podnikatelského                            |                                  |                                                       |                      |                         |                |
| plánu/projektu                                        | Přílohy k výběrc                 | ovému řízení                                          |                      |                         |                |
| > Zadání veřejné zakázky PRV                          | ~                                |                                                       |                      |                         |                |
| > Rozpracované žádosti                                | () Přílohy z elektro             | nického tržiště                                       |                      |                         |                |
| > Odeslané žádosti                                    |                                  | a second as an                                        |                      |                         |                |
| > Žádosti MAS                                         | () Přilohy k zadáve              | acimu řízení - dle zákona é                           | 5. 137/2006 Sb., o v | veřejných zakázkách     |                |
| > Žádosti OP Rybářství – projektová                   |                                  | 6                                                     |                      |                         |                |
| opatreni                                              | Prilohy k zadáva                 | acımu rizeni - die zakona (                           | c. 134/2016 Sb., o 1 | aaavani verejnych zał   | azek           |
| minorauna opatreni SOT                                |                                  |                                                       |                      |                         |                |
|                                                       | O Daisi prilohy                  |                                                       |                      |                         |                |
| Ohlaseni změny v Evidenci půdy                        |                                  |                                                       |                      |                         |                |
| <ul> <li>Doplňková podání</li> </ul>                  |                                  |                                                       |                      |                         |                |
| > Elektronické odeslání žádosti                       |                                  |                                                       |                      |                         | uložit         |
| > Odeslané dokumenty ze SZIF                          |                                  |                                                       |                      |                         |                |
| Direct Mailing                                        | Zpét                             |                                                       |                      | Pokračova               | t v podání     |

6. Následuje dokládání povinných (případně nepovinných a dalších) příloh a příloh k výběrovému či zadávacímu řízení.

Pozn.: V případě dokládání scanovaných příloh je nezbytné provést scan tak, aby byl čitelný. Pro optimální scanování doporučujeme použít černobílý formát barvy, typ souboru pdf a rozlišení maximálně 300 DPI. Možné nastavení je znázorněno na obrázku.

| Skener: Název                   | zařízení Změ                              | nit |          |         |        |
|---------------------------------|-------------------------------------------|-----|----------|---------|--------|
| Profil:                         | Fotografie (Výchozi)                      | •   |          |         |        |
| Zdroj:                          | Stolní skener                             | •   |          |         |        |
| Formát papíru:                  |                                           | w   |          |         |        |
| Formát barvy:                   | Černobílý                                 | •   |          |         |        |
| Typ souboru:                    | PDF (sobor pdf                            | ) • |          |         |        |
| Rozlišení (DPI):                | 300                                       |     |          |         |        |
| ləs:                            | 0                                         | 0   |          |         |        |
| Kontrast:                       |                                           | 0   |          |         |        |
| Zobrazovat nář<br>samostatné so | iled obrázků nebo je skenovat ji<br>ibory | sko |          |         |        |
|                                 |                                           | 0   | Nichlard | Channet | Stores |

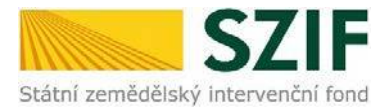

V prvním kroku nahrání příloh v elektronické podobě přes pole "Vyberte soubor…", nebo doložení v listinné podobě přes pole "příloha v listinné podobě" (v listinné podobě doručení osobně nebo poštou na příslušný RO SZIF).

Maximální velikost přílohy v elektronické podobě je 10MB a podporovanými formáty jsou: pdf, doc, docx, xls, xlsx, jpef, tiff.

|                                                                  | A.                          |                                   | Å                                               | Úvod                                   | Helpdesk                       | Nastaveni                  | í Nápověda                       | Přejít na                      | Odhlásit            |
|------------------------------------------------------------------|-----------------------------|-----------------------------------|-------------------------------------------------|----------------------------------------|--------------------------------|----------------------------|----------------------------------|--------------------------------|---------------------|
| TEST SYSTÉM                                                      | 🔞 Stáhněte si souh          | or žádosti, dopli                 | šte ho a nabraite znátky                        |                                        |                                |                            |                                  | 이 <u>Podrobr</u>               | né postupy PRV      |
| Identifikační a kontaktní údaje                                  | •                           | ar and and a spin                 | ter ne a nem ajre spannj                        | 3                                      |                                |                            |                                  |                                |                     |
| Přehled podání                                                   | Přílohy k ž                 | ádosti 16                         | /003/0411c/1                                    | 20/000                                 | 370                            |                            |                                  |                                |                     |
| Nová podání                                                      |                             |                                   |                                                 |                                        | 1                              |                            |                                  |                                |                     |
| <ul> <li>Jednotná žádost a žádosti AEO, AEKO<br/>a EZ</li> </ul> | Datum vytvo<br>Datum posled | ření<br>dní změny                 | 10.11.201                                       | <b>6</b> 10:10:57<br><b>6</b> 10:11:08 |                                |                            | Status<br>Připraveno k           | c podání                       |                     |
| <ul> <li>Žádosti PRV - projektová opatření</li> </ul>            |                             |                                   |                                                 | 4110                                   |                                |                            |                                  |                                |                     |
| > Žádosti PRV - projektová opatření                              | Operace/zán                 | něr                               | projekty do 5 00                                | 0 000,- Kč,                            |                                |                            |                                  |                                |                     |
| > Žádost o dotaci PRV                                            |                             |                                   | vč.; Sko                                        | t - kolo 003                           |                                |                            |                                  |                                |                     |
| > Žádost o dotaci přes MAS                                       | Kolo                        |                                   |                                                 | 3                                      |                                |                            |                                  |                                |                     |
| > Doložení příloh k Žádosti o dotaci                             | K žádosti                   |                                   | 16/003/0411c/1                                  | 20/000370                              |                                |                            |                                  |                                |                     |
| > Doplnění Žádosti o dotaci                                      |                             |                                   | . 25 62 (3)                                     |                                        |                                |                            |                                  |                                |                     |
| › Výběrové/zadávací řízení                                       | ×                           | A Žádost o                        | o dotaci PRV 14-20, 3.kol                       | <u>o</u>                               | 15.1                           | 1 2016                     |                                  | C2 17                          |                     |
| > Výběrové/zadávací řízení - doplnění                            | Zadost                      | Pořízení str                      | ojů pro sklizeň pícnin                          |                                        | 10                             | 50:37                      |                                  | Prochaze                       | et                  |
| > Žádost o platbu                                                | Přílohy                     |                                   |                                                 |                                        |                                | Hledat                     | v typech příloh: [               |                                |                     |
| > Doplnění Žádosti o platbu                                      |                             |                                   |                                                 |                                        |                                |                            |                                  |                                | ÷.                  |
| > Hlášení o změnách                                              | (v) Povinne                 | é přílohy                         |                                                 |                                        |                                |                            |                                  |                                |                     |
| > Žádost o schválení výzvy MAS                                   | Т                           | yp přílohy                        |                                                 |                                        |                                | Datum na                   | hrání                            |                                |                     |
| > Hlášení o změnách PRV2007-2013                                 | V případě, že               | e projekt/část                    | t projektu po <mark>dl</mark> éhá říz           | ení staveb                             | ního úřadu, p                  | ak ke dni po               | dání Žádosti o                   | dotaci platné                  | a ke                |
| Finanční zdraví (FZ)                                             | dni předlože                | ní přílohy prav<br>řílohy účinná) | vomocné (v případě v                            | veřejnoprá<br>ví stavobník             | vní smlouvy k                  | e dni podán                | í Žádosti o dot                  | aci platné a ke                | e <mark>d</mark> ni |
| Monitoring podnikatelského<br>plánu/projektu                     | "Řízení stav                | ebního úřadu'                     | "), na jehož základě l                          | ze projekt i                           | realizovat - p                 | rostá kopie.               |                                  | yberte soubor                  | •                   |
| > Zadání veřejné zakázky PRV                                     |                             |                                   |                                                 |                                        |                                |                            | L                                |                                |                     |
| Rozpracované žádosti                                             | V případě, že<br>dokumentae | e projekt/část<br>ce předkládan   | t projektu podléhá říz<br>á k řízení stavebního | ení staveb<br>úřadu v so               | ního úřadu, p<br>uladu se záko | ak stavební<br>onem č. 183 | m úřadem ověi<br>/2006 Sb., o úz | řená projektov<br>emním plánov | vá<br>rání          |
| > Odeslané žádosti                                               | a stavebním                 | řádu (staveb                      | oní zákon), ve znění p                          | ozdějších p                            | ředpisů, a pří                 | slušnými pr                | ováděcími před                   | lpisy - prostá                 |                     |
| > Žádosti MAS                                                    | kopie (lze pi               | edložit v listin                  | ne podobě).                                     |                                        |                                |                            | b. příloh                        | a v listinné podo              | bě                  |
| Žádosti OP Rybářství – projektová<br>opatření                    |                             |                                   |                                                 |                                        |                                |                            | a.                               | Vyberte soubor                 |                     |
| > Mimořádná opatření SOT                                         | 1                           |                                   |                                                 |                                        |                                |                            |                                  |                                | 1                   |
| > Lesnictví                                                      |                             |                                   |                                                 |                                        |                                |                            |                                  |                                | uložit              |
| N DealMark and Ser                                               |                             |                                   |                                                 |                                        |                                |                            |                                  |                                | 2                   |

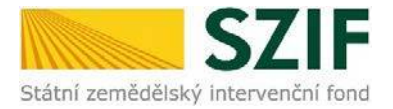

Po vybrání souboru, se zobrazí probíhající žlutý pruh. Žlutý pruh představuje nahrávání a přípravu souboru k uložení. Pokud je příloha připravena k uložení, **tj. pruh se změní na zelený**, žadatel v prvním kroku popíše přílohu/y do textového pole a ve druhém uloží pomocí tlačítka "uložit".

S ohledem na objem nahrávaných příloh doporučujeme soubory průběžně ukládat.

| Státní zemědělský intervenční                                                           | fond                           |                                                          | pg_                                                                 | upshi                                         | Am                                                                | ko                                                  | Arno Roan                                               |
|-----------------------------------------------------------------------------------------|--------------------------------|----------------------------------------------------------|---------------------------------------------------------------------|-----------------------------------------------|-------------------------------------------------------------------|-----------------------------------------------------|---------------------------------------------------------|
|                                                                                         | <u>×</u>                       |                                                          | 4                                                                   | Úvod                                          | Helpdesk Nastave                                                  | ní Nápověda                                         | ı Přejít na Odhlás                                      |
| TEST SYSTÉM                                                                             |                                |                                                          |                                                                     |                                               |                                                                   |                                                     | ญรี Podrobné postupy                                    |
|                                                                                         | Stáhněte si soubo              | or žádosti, doplňte                                      | ho a nahrajte zpátky.                                               |                                               |                                                                   |                                                     |                                                         |
| оептикаси а колтакти идаје                                                              |                                | ánlandi 1 <i>1.1</i>                                     | 02/0411- /1                                                         | 000000                                        | 0                                                                 |                                                     |                                                         |
| Přehled podání                                                                          | Phiony K Z                     | adosii 16/t                                              | 003/04110/12                                                        | 20/00037                                      | U                                                                 |                                                     |                                                         |
| Vová podání                                                                             | Datum vytyoi                   | ření                                                     | 10.11.2016                                                          | 10:10:57                                      |                                                                   | Status                                              |                                                         |
| Jednotná žádost a žádosti AEO, AEKO                                                     |                                |                                                          |                                                                     |                                               |                                                                   | 510105                                              |                                                         |
|                                                                                         | Datum posled                   | ini zmeny                                                | 10.11.2016                                                          | 10:11:08                                      |                                                                   | Pripraveno                                          | k podání                                                |
| Zadosti PRV - projektova opatreni                                                       | Operace/zám                    | ěr                                                       | projekty do 5 000                                                   | 4.1.1 c)                                      |                                                                   |                                                     |                                                         |
| > Zadosti PRV - projektova opatreni                                                     | operace/run                    |                                                          | vč.; Skot                                                           | - kolo 003                                    |                                                                   |                                                     |                                                         |
| Zadost o dotaci PRV                                                                     | Kolo                           |                                                          |                                                                     | 3                                             |                                                                   |                                                     |                                                         |
| Zadost o dotaci pres MAS                                                                | V žádasti                      |                                                          | 16/002/0411-145                                                     | 0.000.220                                     |                                                                   |                                                     |                                                         |
| <ul> <li>Doolození príon k zádosti o dotad</li> <li>Dooložeť Žádosti o dotad</li> </ul> | A 2005U                        |                                                          | 10/003/04110/12                                                     | 0,000370                                      |                                                                   |                                                     |                                                         |
| Dopineni zadosti o dotaci                                                               |                                | 风 Žádost o do                                            | taci PRV 14-20, 3.kolo                                              |                                               |                                                                   |                                                     |                                                         |
| Vyberove/zadavaci rizeni     Vyběrové/zadavaci rizeni                                   | Žádost                         | Pořízení stroiů                                          | i pro sklizeň pícnin                                                |                                               | 15.11.2016<br>10:50:37                                            |                                                     | Procházet                                               |
| Vyberove/zadavad rizeni - dopineni     Žádast s slatku                                  | Dillahu                        |                                                          |                                                                     |                                               |                                                                   |                                                     |                                                         |
| > zadost o platbu                                                                       | Prilony                        |                                                          |                                                                     |                                               | Hledi                                                             | at v typech přiloh:                                 |                                                         |
| Doplnéní Zádosti o platbu                                                               | <u></u>                        |                                                          |                                                                     |                                               |                                                                   |                                                     |                                                         |
| > Hlášení o změnách                                                                     | (v) Povinné                    | prilohy                                                  |                                                                     |                                               |                                                                   |                                                     |                                                         |
| > Zádost o schválení výzvy MAS                                                          | Т                              | yp přílohy                                               |                                                                     |                                               | Datum                                                             | nahrání                                             |                                                         |
| > Hlášení o změnách PRV2007-2013                                                        | V případě, že                  | projekt/část p                                           | rojektu podléhá říze                                                | ení stavebník                                 | o úřadu, pak ke dni j                                             | oodání Žádosti (                                    | o dotaci platné a ke                                    |
| Finanční zdraví (FZ)                                                                    | dni předlože                   | ní přílohy pravoi                                        | mocné (v případě v                                                  | eřejnoprávn                                   | smlouvy ke dni pod                                                | ání Žádosti o do                                    | taci platné a ke dni                                    |
| Monitoring podnikatelského<br>plánu/projektu                                            | předložení pr<br>"Řízení stave | řilohy účinně) od<br>ebního úřadu"),                     | Ipovidající povolení<br>na jehož základě lz                         | i stavebniho<br>e projekt rea                 | úřadu (dle Obecných<br>lizovat - prostá kopi                      | podminek Prav<br>e.                                 | Vyberte soubor                                          |
| > Zadání veřejné zakázky PRV                                                            |                                |                                                          |                                                                     |                                               |                                                                   |                                                     |                                                         |
| Rozpracované žádosti                                                                    | e Pov                          | /leni SU 14806629                                        | 31377.pdf                                                           |                                               |                                                                   |                                                     |                                                         |
| > Odeslané žádosti                                                                      | Popis (                        | (max. 64 znaků)                                          | opis přílohy                                                        |                                               |                                                                   |                                                     |                                                         |
| Žádosti MAS                                                                             |                                |                                                          |                                                                     |                                               |                                                                   |                                                     |                                                         |
| Žádosti OP Rybářství – projektová<br>opatření                                           | V případě, že<br>dokumentac    | e projekt/část pr<br>ze předkládaná k<br>všádu (stavební | rojektu podléhá říze<br>c řízení stavebního (<br>zákon) ve znění po | ení stavebník<br>úřadu v souk<br>zdějších pře | o úřadu, pak staveb<br>du se zákonem č. 18<br>dpiců a příchužnými | ním úřadem ov<br>3/2006 Sb., o ú<br>prováděcími pře | ěřená projektová<br>zemním plánování<br>adpicy – prostá |
| Mimořádná opatření SOT                                                                  | kopie (lze př                  | edložit v listinné                                       | podobě).                                                            | proj                                          |                                                                   |                                                     |                                                         |
| Lesnictví                                                                               |                                |                                                          |                                                                     |                                               |                                                                   | přílo                                               | ha v listinné podobě                                    |
| Doplňková podání                                                                        |                                |                                                          |                                                                     |                                               |                                                                   |                                                     | Vyberte souber                                          |
| Elektronické odeslání žádosti                                                           |                                |                                                          |                                                                     |                                               |                                                                   |                                                     |                                                         |
|                                                                                         | Příle                          | oha v listinné podo                                      | bě                                                                  |                                               |                                                                   |                                                     |                                                         |
|                                                                                         | Popis (                        | (max. 64 znaků)                                          | Popis přílohy                                                       |                                               |                                                                   |                                                     |                                                         |
|                                                                                         |                                |                                                          |                                                                     |                                               |                                                                   |                                                     |                                                         |
|                                                                                         |                                |                                                          |                                                                     |                                               |                                                                   | Krok 2                                              | ulo                                                     |
|                                                                                         |                                |                                                          |                                                                     |                                               |                                                                   |                                                     |                                                         |
|                                                                                         | Zpět                           |                                                          |                                                                     |                                               |                                                                   |                                                     | Pokračovat v podá                                       |

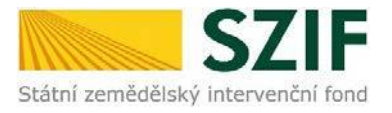

8. Při nahrávání příloh k výběrovému řízení, z elektronického tržiště, či k zadávacímu řízení se postupuje obdobným způsobem jako u vkládání příloh. Po vybrání souboru pomocí "vybrat soubor" proběhne příprava souboru pro uložení. Ve chvíli, kdy je příloha připravena (zelený pruh) je nezbytné do textového pole "Číslo zakázky: \*" vyplnit číslo zakázky. Po vyplnění čísla zakázky je nezbytné přílohu uložit. Pokud nebude číslo zakázky vyplněno, nelze přílohu uložit.

Po nahrání a uložení všech příloh, následuje krok třetí, kliknutí na "Pokračovat v podání".

| Státní zemědělský intervenční f                                    | ond                               | and the seasons                | A              | ho                    | and -         | long           |
|--------------------------------------------------------------------|-----------------------------------|--------------------------------|----------------|-----------------------|---------------|----------------|
|                                                                    | *                                 | 🕹 Úvod                         | Helpdesk Nasta | vení Nápověda         | Přejít na…    | Odhlásit       |
| TEST SYSTÉM                                                        |                                   |                                |                |                       | 0 Podrobr     | né postupy PRV |
| ) Identifikační a kontaktní údaje                                  | Stáhněte si soubor žádosti, doplň | te ho a nahrajte zpátky.       |                |                       |               |                |
| <ul> <li>Přehled podání</li> </ul>                                 | Přílohy k žádosti 16              | /003/0411c/120/000             | 370            |                       |               |                |
| ✓ Nová podání                                                      |                                   |                                | 1              |                       |               |                |
| ) Jednotná žádost a žádosti AEO, AEKO                              | Datum vytvoření                   | 10.11.2016 10:10:57            |                | Status                |               |                |
| a EZ                                                               | Datum poslední změny              | <b>10.11.2016</b> 10:11:08     |                | Připraveno l          | k podání      |                |
| <ul> <li>Žádosti PRV - projektová opatření</li> </ul>              |                                   | 4.1.1 c)                       |                |                       |               |                |
| > Žádosti PRV - projektová opatření                                | Operace/záměr                     | projekty do 5 000 000,- Kč,    |                |                       |               |                |
| Žádost o dotaci PRV                                                |                                   | vć.; Skot - kolo 003           |                |                       |               |                |
| > Žádost o dotaci přes MAS                                         | Kolo                              | 3                              |                |                       |               |                |
| > Doložení příloh k Žádosti o dotaci                               | K žádosti                         | 16/003/0411c/120/000370        |                |                       |               |                |
| > Doplnění Žádosti o dotaci                                        | Přílohy                           |                                | Ale            | dat v tvoech přílob.  |               |                |
| › Výběrové/zadávací řízení                                         | Thony                             |                                | 1.00           | dat v typedriphion. [ |               |                |
| > Výběrové/zadávací řízení - doplnění                              | ()) Povinné přílohy               |                                |                |                       |               |                |
| > Žádost o platbu                                                  | 0                                 |                                |                |                       |               |                |
| > Doplnění Žádosti o platbu                                        | () Nepovinné přilohy              | <b>[</b>                       |                |                       |               |                |
| > Hlášení o změnách                                                | Přílohy k výběrové                | mu řízení                      |                |                       |               |                |
| Žádost o schválení výzvy MAS                                       | Typ přílohy                       |                                | Datun          | n nahrání             |               |                |
| > Hlášení o změnách PRV2007-2013                                   | Oznámení o zaháiení výbě          | rového řízení/Výzva k podání n | abídky         |                       |               |                |
| Finanční zdraví (FZ)                                               |                                   |                                |                |                       | Vyberte soubo | r              |
| > Monitoring podnikatelského<br>plánu/projektu                     | O Vyberove rizeni 14              | 80680922235.pdf                |                |                       |               |                |
| > Zadání veřejné zakázky PRV                                       | Číslo zakázky:* 1                 | 📃 🔶 Kro                        | k 1            |                       |               |                |
| >Rozpracované žádosti                                              | Zadávací podmínky (zadáv          | rací dokumentace)              |                |                       |               |                |
| > Odeslané žádosti                                                 | zauavaci pouninky (zaua)          | acidokumentacej                |                |                       | Vyberte soubo | r              |
| > Žádosti MAS                                                      |                                   |                                |                |                       |               |                |
| <ul> <li>Žádosti OP Rybářství – projektová<br/>opatření</li> </ul> |                                   |                                |                | Krok 2                |               | uložit         |
| > Mimořádná opatření SOT                                           | Zpět                              |                                | Krok           | 3                     | Pokračovat    | v podání       |
| ) Lesnich/                                                         | 12                                |                                |                |                       |               |                |

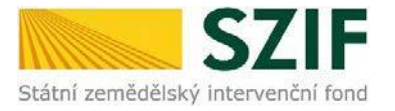

9. Zobrazení souhrnu všech nahraných příloh. Pokud jsou nahrány všechny přílohy, následuje krok zaškrtnutí pole "Souhlasím s obsahem podání" a následně krok kliknutí na "Podat". V tomto kroku doporučujeme důkladně zkontrolovat správnost nahraných příloh. Odesílání příloh prostřednictvím PF ze strany žadatele, může být provedeno pouzejednou.

| SZI                                                            | F                                         |                                                        |                                                                                       |                                                           | -                                              | The                                                |                                                    | 1 mil        |
|----------------------------------------------------------------|-------------------------------------------|--------------------------------------------------------|---------------------------------------------------------------------------------------|-----------------------------------------------------------|------------------------------------------------|----------------------------------------------------|----------------------------------------------------|--------------|
| Statni zemedelský intervencní                                  | rona                                      |                                                        | 3 (                                                                                   | ivod Helpdesk                                             | Nastavení                                      | Nápověda                                           | Přejít na                                          | Odhlási      |
| T SYSTÉM                                                       | COLUMN                                    |                                                        |                                                                                       | 20                                                        |                                                |                                                    | Podrobn                                            | ié postupy F |
| ifikační a kontaktní údaje                                     | SOUHKN                                    |                                                        |                                                                                       |                                                           |                                                |                                                    |                                                    |              |
| ed podání                                                      | Prilony K                                 | zadosti 16,                                            | /003/0411C/120/0                                                                      | 000370                                                    |                                                |                                                    |                                                    |              |
| i podání                                                       | Datum vytv                                | oření                                                  | <b>10.11.2016</b> 10:10                                                               | 0:57                                                      | - 1                                            | Status                                             |                                                    |              |
| otná žádost a žádosti AEO, AEKO                                | Datum posl                                | ední změny                                             | <b>15.11.2016</b> 12:03                                                               | 7:48                                                      |                                                | Připraveno k j                                     | podání                                             |              |
| i PRV - projektová opatření<br>losti PRV - projektová opatření | Operace/zá                                | měr                                                    | 4.1.<br>projekty do 5 000 000,-<br>vč.; Skot - kolo                                   | 1 c)<br>-Kč,<br>003                                       |                                                |                                                    |                                                    |              |
| dost o dotaci PRV                                              | Kolo                                      |                                                        |                                                                                       | 3                                                         |                                                |                                                    |                                                    |              |
| st o dotaci přes MAS                                           | K žádosti                                 |                                                        | 16/003/0411c/120/000                                                                  | 370                                                       |                                                |                                                    |                                                    |              |
| vžení příloh k Žádosti o dotaci                                |                                           |                                                        |                                                                                       |                                                           |                                                |                                                    |                                                    |              |
| plnění Žádosti o dotaci                                        | Žádost                                    | A Žádost o                                             | dotaci PRV 14-20, 3.kolo                                                              |                                                           |                                                | 1                                                  | 5.11.2016                                          |              |
| ěrové/zadávací řízení                                          | Zauost                                    | Pořízení stroj                                         | jů pro sklizeň pícnin                                                                 |                                                           |                                                |                                                    | 10:50:37                                           |              |
| rové/zadávaci řízení - doplnění                                | Přílohy                                   |                                                        |                                                                                       |                                                           |                                                |                                                    |                                                    |              |
| t o platbu                                                     | Povinné n                                 | řílohy                                                 |                                                                                       |                                                           |                                                |                                                    |                                                    |              |
| ní Žádosti o platbu                                            | Typ přílohy                               |                                                        |                                                                                       |                                                           |                                                | velikost                                           |                                                    |              |
| šení o změnách<br>lost o schválení výzvy MAS                   | V případě, :<br>dni předlož<br>předložení | že projekt/část<br>ení přílohy prav<br>přílohy účinné) | projektu podléhá řízení st<br>romocné (v případě veřejn<br>odpovídající povolení stav | avebního úřadu, p<br>oprávní smlouvy<br>ebního úřadu (dle | oak ke dni pod<br>ke dni podání<br>Obecných po | ání Žádosti o d<br>Žádosti o dota<br>dmínek Pravid | otaci platné a<br>ci platné a ke<br>el. kapitola 1 | ke<br>dni    |
| anční zdraví (E7)                                              | "Řízení sta                               | vebního úřadu"                                         | ), na jehož základě lze pro                                                           | jekt realizovat - p                                       | prostá kopie.                                  |                                                    |                                                    |              |
| itorino podnikatelského                                        | Jen rizeni sta                            | vebniho uradu 14                                       | 179208059262.pdf                                                                      |                                                           |                                                |                                                    |                                                    | 2MB          |
| ı/projektu                                                     | Uprojektu                                 | vyžadujícího po                                        | osouzení vlivu záměru na ž                                                            | ivotní prostředí d                                        | le přílohy č. 1                                | zákona č. 100/                                     | 2001 Sb., o                                        | 2.0          |
| ní veřejné zakázky PRV                                         | posuzován                                 | í vlivů na životn                                      | í prostředí a o změně někt                                                            | erých související                                         | ch zákonů (zál                                 | kon o posuzova                                     | ání vlivů na                                       |              |
| icované žádosti                                                | nepodléhá                                 | stredi), ve znen<br>zjišťovacímu říz                   | i pozdejsich predpisů, sdel<br>zení, nebo závěr zjišťovac                             | ení k podlimitním<br>iho řízení s výrok                   | u zameru se z<br>em, že záměr                  | averem, ze pre<br>nepodléhá dalš                   | śimu posuzová                                      | er<br>iní    |
| né žádosti                                                     | nebo souhl                                | asné <mark>s</mark> tanovisko                          | o příslušného úřadu k poso                                                            | uzení <mark>vlivů</mark> prove                            | dení záměru r                                  | na životní prost                                   | ředí - prostá                                      |              |
| MAS                                                            | A diverse                                 | votni prostredi 14                                     | 179708059765 pdf                                                                      |                                                           |                                                |                                                    |                                                    |              |
| P Rybářství – projektová                                       | my na zi                                  | vour prospedi 14                                       | 177200037203.001                                                                      |                                                           |                                                |                                                    |                                                    | 2MB          |
| Iná opatření SOT                                               | Přílohy k v                               | výběrovému                                             | rízení                                                                                |                                                           |                                                |                                                    |                                                    |              |
|                                                                | Typ přílohy                               |                                                        |                                                                                       |                                                           |                                                | velikost                                           |                                                    |              |
| něny v Evidenci půdy                                           | Oznámení                                  | o zahájení výbě                                        | rového řízení/Výzva k pod                                                             | ání nabídky                                               |                                                |                                                    |                                                    |              |
| podání                                                         | L vyberov                                 | e rizeni 14792078                                      | 86379.pdf                                                                             |                                                           |                                                |                                                    |                                                    |              |
| é odeslání žádosti                                             | Číslo zakáz                               | ky: 1                                                  |                                                                                       |                                                           |                                                |                                                    |                                                    | 2MB          |
| é dokumenty ze SZIF                                            |                                           |                                                        |                                                                                       |                                                           |                                                | Celk                                               | ová velikost přílo                                 | h: 5MB       |
| Mailing                                                        | Zpět                                      |                                                        |                                                                                       |                                                           |                                                |                                                    | ouhlasím s obsa                                    | ihem podá    |
|                                                                |                                           |                                                        |                                                                                       |                                                           |                                                |                                                    |                                                    | Podat        |
|                                                                |                                           |                                                        |                                                                                       |                                                           |                                                |                                                    |                                                    | Podat        |

10. Doložení příloh k Žádosti o dotaci bylo úspěšně provedeno.

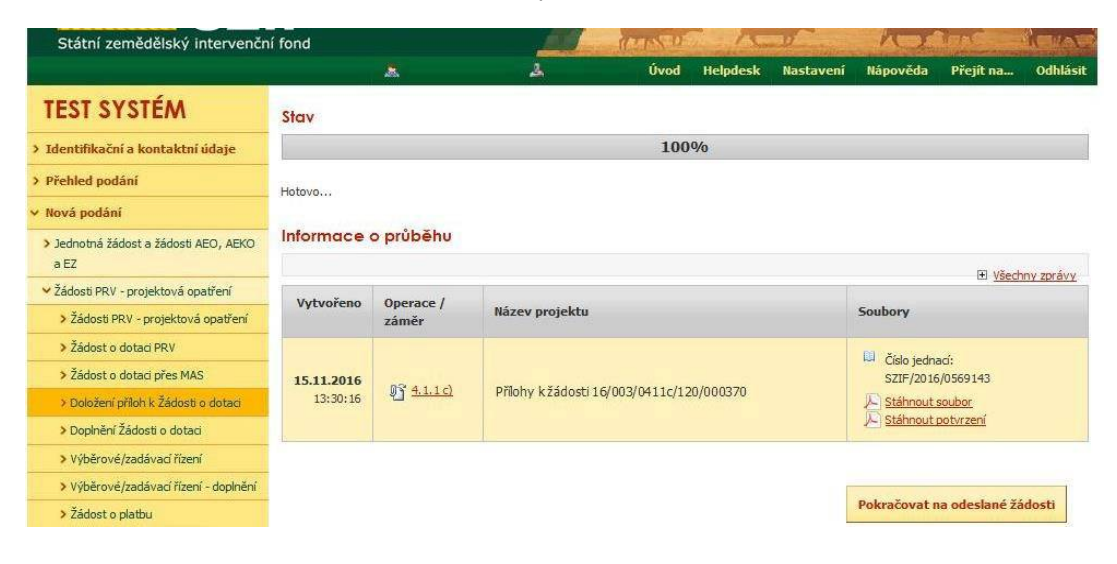

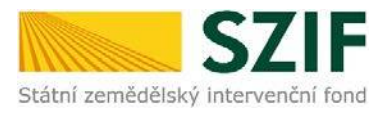

### Postup pro doplnění Žádosti o dotaci přes Portál farmáře v operaci 19.2.1

V tomto dokumentu je uveden postup doplnění Žádosti o dotaci prostřednictvím Portálu farmáře (dále také jen PF) v operaci 19.2.1. Manuál se týká žadatelů, kteří mají vypořádat nedostatky dle Žádosti o doplnění neúplné dokumentace (příp. Žádosti o dodatečné doplnění).

Pro práci v prostředí Portálu farmáře doporučujeme použít internetový prohlížeč Internet Explorer verzi 9 a vyšší. Pro správnou funkci PDF formulářů je nutné mít nainstalovaný Acrobat Reader verze 10 a vyšší.

Upozorňujeme žadatele, že doplnění Žádosti o dotaci je časově náročné a závislé na rychlosti a stabilitě internetového připojení. Doporučujeme doplnění Žádosti o dotaci realizovat s časovou rezervou před konečným termínem doplnění.

#### A. Doplnění Žádosti o dotaci

Doplnění Žádosti o dotaci se provádí z účtu na Portálu farmáře (dále jen PF) žadatele. PF je žadateli přístupný na <u>www.szif.cz</u>. Po zobrazení webové stránky Státního zemědělského intervenčního fondu (dále jen SZIF) se žadatel přihlásí do PF prostřednictvím tlačítka "PORTÁL FARMÁŘE" (obr 1.)

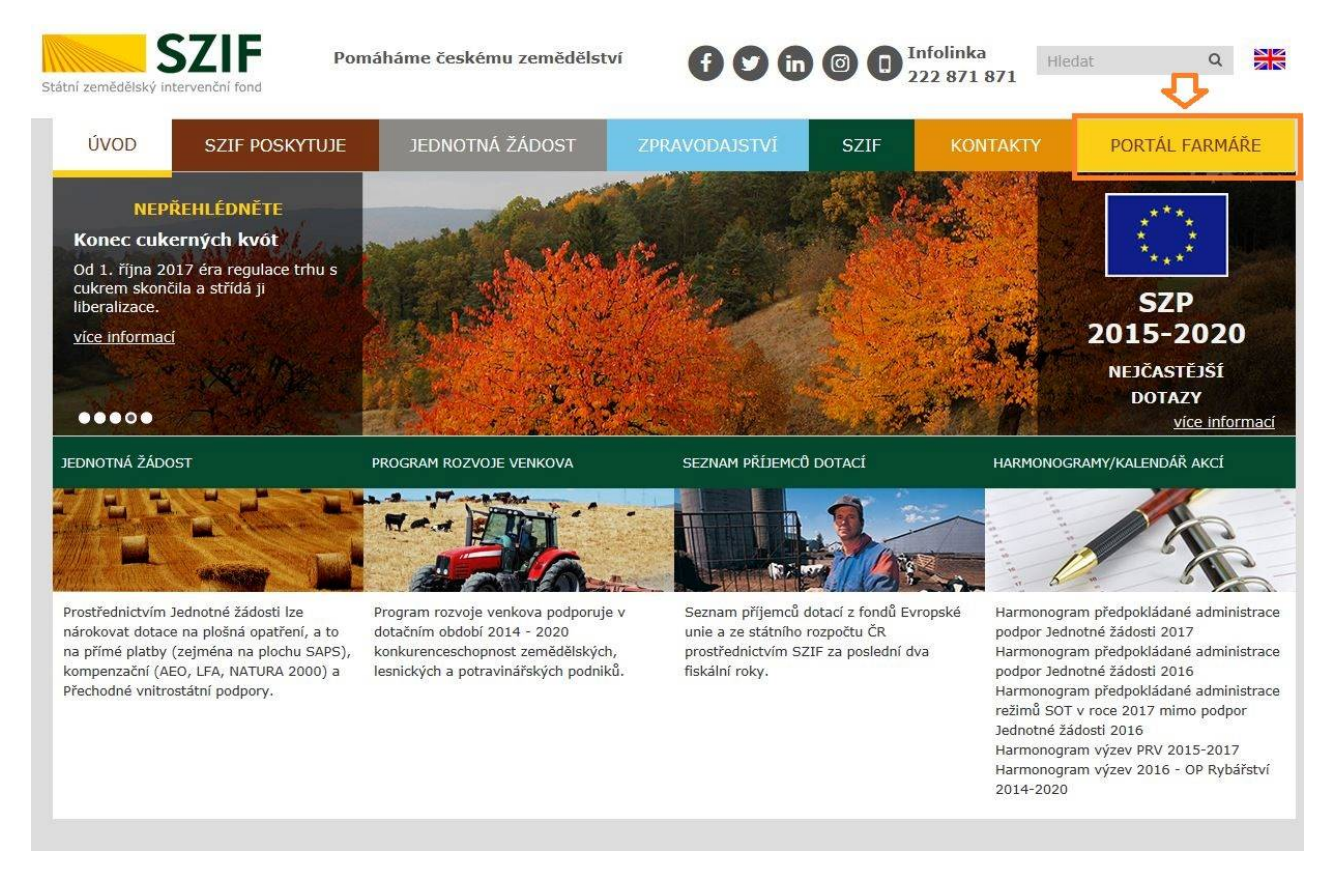

Obr. 1: WWW.Szif.cz

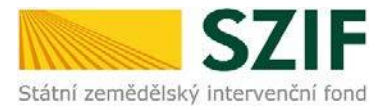

Po kliknutí na záložku "PORTÁL FARMÁŘE" se v hlavičce webových stránek SZIF zobrazí okno pro přihlášení (obr. 2). Žadatel vyplní uživatelské jméno a heslo do textových polí a následně klikne na tlačítko "Přihlášení".

#### PŘIHLÁŠENÍ NA PORTÁL FARMÁŘE

| Uživatelské jméno:     | 8                                                                             |
|------------------------|-------------------------------------------------------------------------------|
| Heslo:                 | -                                                                             |
| =>                     | Přihlášení                                                                    |
| "Portál farmáře" je in | nformační portál, který poskytuje žadateli přístup k individuálním informacín |
| detailního charakteru  | u o jeho žádostech a umožňuje mu využívat služby, jejichž cílem je žadatel    |
| pomoci, případně mu    | poskytnout podporu při vybraných úkonech. Přístup k individuálním             |
| informacím a službám   | na Portálu farmáře mají pouze registrovaní uživatelé. Pro získání             |
| uživatelského jména    | a hesla do Portálu farmáře je třeba vyplnit 🔎 Žádost o přístup do             |
| Portálu farmáře podk   | e pokynů uvedených v dokumentu 🔎 <u>Informace pro žadatele</u> o přístup      |
| do Portálu farmáře.    |                                                                               |
| Upozornění!!!          |                                                                               |
| Každý žadatel o dota   | aci by si měl být vědom komu zřídil přístupová práva na Portál farmáře a ve   |
| vlastním zájmu takto   | zřízená přístupová práva aktualizovat.                                        |
| Osoba, která má k úd   | čtu zřízena přístupová práva, může za žadatele činit veškeré úkony jako       |
| sám žadatel. Jakýkol   | liv úkon učiněný prostřednictvím Portálu farmáře bude vždy posuzován          |
| pouze podle jeho obs   | sahu, tzn. bez ohledu na to, která osoba mající platná přístupová práva je    |
| za žadatele učinila. P | řípadné vady podání půjdou vždy k tíži žadatele.                              |
| Přístupová práva k v   | ašemu účtu si můžete ověřit na PF v "Seznamu účtů s přístupem do PF pro       |
| dané JI", který je k d | lispozici po přihlášení v záložce Nastavení / Účty PF.                        |
|                        |                                                                               |

Obr. 2: Přihlášení do PF

Po úspěšném přihlášení do PF se zobrazí úvodní strana portálu, kde se žadateli zobrazují poslední odeslané formuláře ze SZIF pod nadpisem "Schránka portálu farmáře – nepřečtené zprávy". Pro nalezení Žádosti o doplnění neúplné dokumentace nebo Žádosti o dodatečné doplnění, lze zvolit odkaz "Odeslané dokumenty ze SZIF" (obr. 4). Tento odkaz se na nachází ve sloupcové nabídce na levé straně PF (obr. 3).

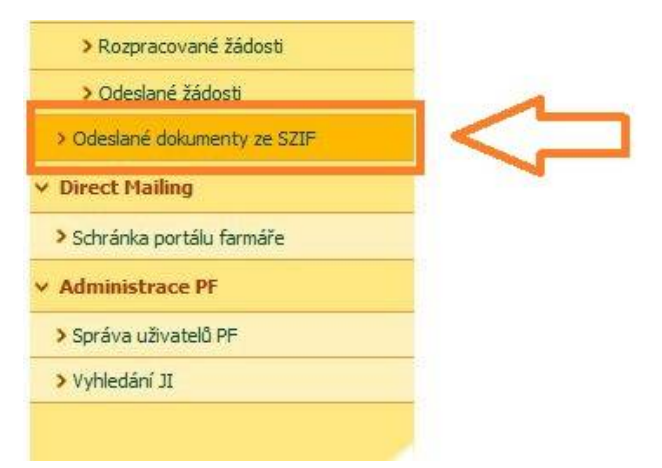

Obr. 3: Odkaz "Odeslané dokumenty ze SZIF"

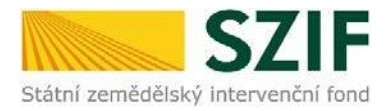

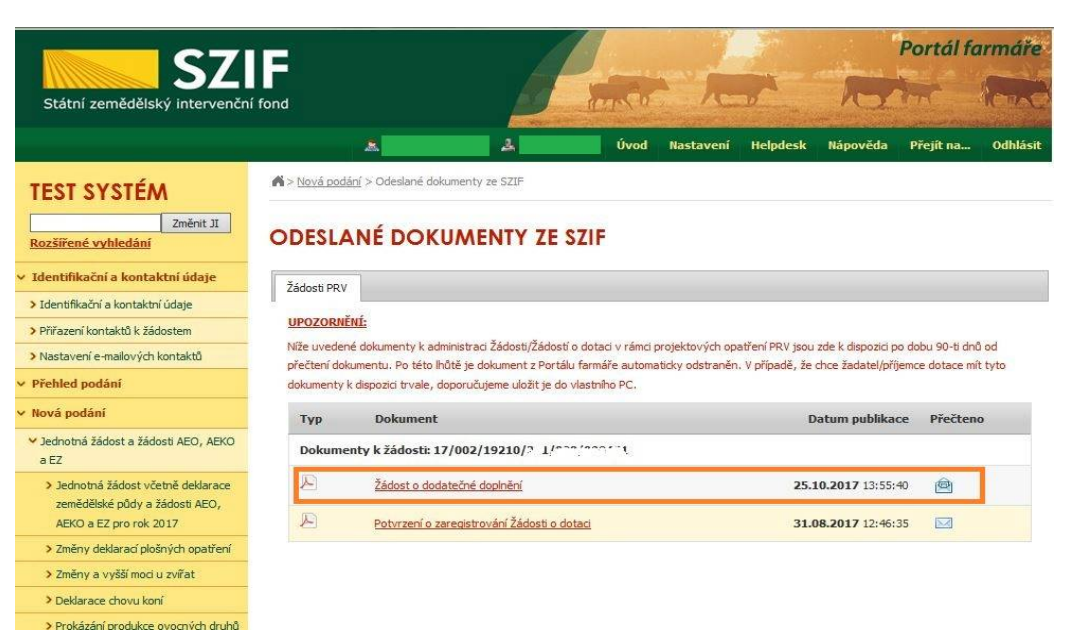

Obr. 4: Umístění Žádosti o doplnění neúplné dokumentace/Žádosti o dodatečné doplnění

Po kliknutí na Žádost o doplnění neúplné dokumentace/ Žádost o dodatečné doplnění (obr. 4) je možné soubor otevřít, či uložit do počítače. Žádost obsahuje všechny nedostatky zjištěné v Žádosti o dotaci (chyby, nesrovnalosti, výzvy k doložení příloh atd.), k jejichž vypořádání je žadatel vyzván. Dále dokument obsahuje všechny důležité informace včetně kontaktu na referenta, kterého může žadatel v případě nejasností kontaktovat a lhůty pro doplnění, která je standardně stanovena na 14 kalendářních dnů od vyhotovení Žádosti o doplnění neúplné dokumentace (nebo v případě Žádosti o dodatečné doplnění 7 kalendářních dnů).

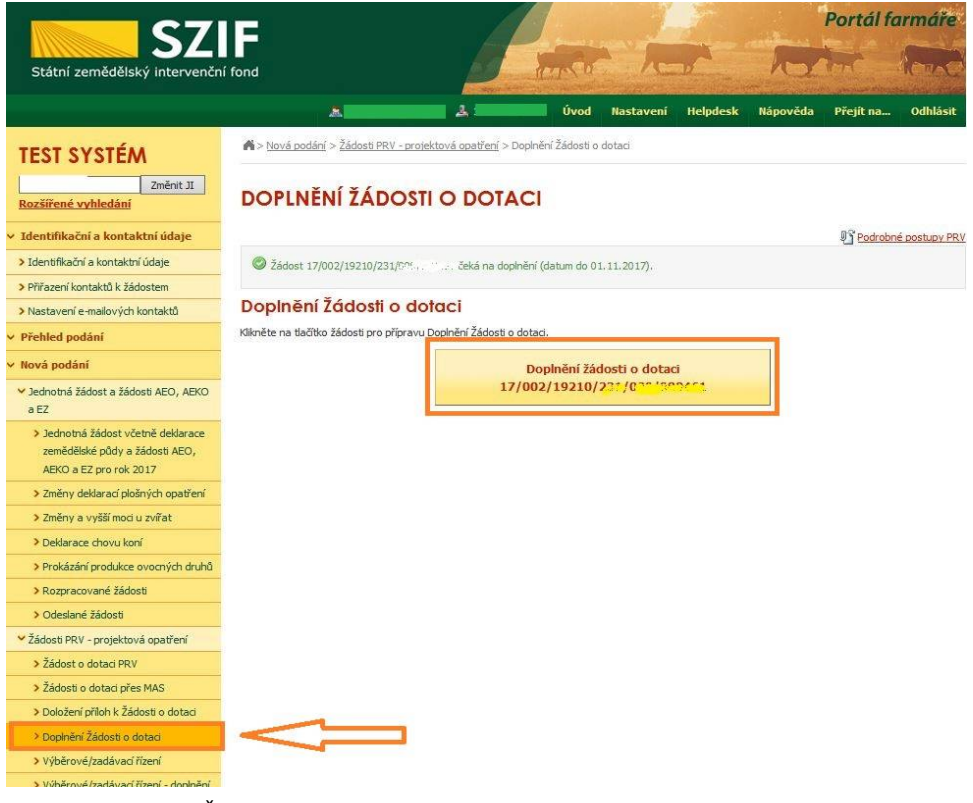

Obr. 5: Doplnění Žádosti o dotaci

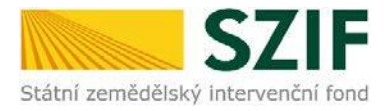

Kliknutím na záložku "Doplnění Žádosti o dotaci" se zobrazí nabídka přehledu Žádostí, které je třeba doplnit. Žadatel zvolí Žádost, kterou chce aktuálně doplňovat kliknutím (zvýrazněno na obr. 5).

Po kliknutí na Doplnění žádosti o dotaci s daným registračním číslem se zobrazí informace o stavu generování doplnění Žádosti o dotaci a Informace o průběhu. Následuje stažení Žádosti pomocí "Stáhnout soubor". Žadatel uloží soubor do PC. Doplnění Žádosti je nezbytné provést do vygenerované, nově stažené Žádosti z PF (tato verze Žádosti obsahuje v záhlaví registrační číslo Žádosti). Jinou verzi Žádosti o dotaci nelze následně do PF nahrát.

Po zapracování změn do Žádosti o dotaci musí žadatel nechat Žádost zkontrolovat (případně doplnit údaje na stránce E2 nebo H) a elektronicky podepsat příslušnou Místní akční skupinu. Pokud je v rámci doplnění nutné předložit i některou z příloh, musí být tato příloha také zkontrolována a verifikována Místní akční skupinou. Teprve až žadatel dostane od MAS zkontrolované a verifikované dokumenty, je možné, aby pokračoval na Portále farmáře v doplnění neúplné dokumentace pomocí tlačítka "Pokračovat v podání s elektronickým podpisem" (obr. 6).

| 57                                                                                      | E                             |                             |                          | J                | J-        |            |                    | Portál fo          | armáře         |
|-----------------------------------------------------------------------------------------|-------------------------------|-----------------------------|--------------------------|------------------|-----------|------------|--------------------|--------------------|----------------|
| Státní zemědělský intervenční                                                           | í fond                        |                             |                          | 1000 Co          | h         | D/         | R                  | tent               | lend           |
|                                                                                         |                               | A                           | 4                        | Úvod             | Nastavení | Helpdesk   | Nápověda           | Přejít na…         | Odhlásit       |
| TEST SYSTÉM                                                                             | Nová podár                    | íí > <u>Žádosti PRV - r</u> | projektová opatření > Do | plnění Žádosti o | dotaci    |            |                    |                    |                |
| Změnit JI<br>Rozšířené vyhledání                                                        | DOPLNĚ                        | NÍ ŽÁDO                     |                          |                  |           |            |                    |                    |                |
| 👻 Identifikační a kontaktní údaje                                                       |                               |                             |                          |                  |           |            |                    | Podrobr            | né postupy PRV |
| > Identifikační a kontaktní údaje                                                       | Stav genera                   | ování                       |                          |                  |           |            |                    |                    |                |
| › Přiřazení kontaktů k žádostem                                                         | Sidt genere                   | 27 GIN                      |                          | 10(              | 0.0/0     |            |                    |                    |                |
| > Nastavení e-mailových kontaktů                                                        |                               |                             |                          | 10               | 0.10      |            |                    |                    |                |
| <ul> <li>Přehled podání</li> </ul>                                                      |                               |                             |                          |                  |           |            |                    |                    |                |
| ✓ Nová podání                                                                           | Informace                     | o průběhu                   |                          |                  |           |            |                    |                    |                |
| <ul> <li>Jednotná žádost a žádosti AEO, AEKO<br/>a EZ</li> </ul>                        |                               |                             |                          |                  |           |            |                    | ⊞ <u>Vš</u> e      | echny zprávy   |
| <ul> <li>Jednotná žádost včetně deklarace<br/>zemědělské půdy a žádosti AEO,</li> </ul> | Vytvoreno                     | Operace /<br>záměr          | Název projektu           |                  |           |            | Soubory            |                    |                |
| AEKO a EZ pro rok 2017                                                                  | <b>26.10.2017</b><br>11:16:23 | 19.2.1                      | Doplnění žádosti 17      | /002/19210/231)  | 5         |            | Stav: Ve zpra      | rování<br>t soubor |                |
| Zmeny deklaraci plosnych opatreni                                                       |                               |                             |                          |                  |           |            | Real Property lies |                    |                |
| Deklarace chovu kopí                                                                    |                               | Y In I G                    |                          | Г (              |           |            |                    |                    |                |
| <ul> <li>Prokázání produkce ovocných druhů</li> </ul>                                   | Zpet na sez                   | nam predtisků               |                          | - 1              | Pokračov  | vat v podá | ní s elektror      | nickým pod         | pisem          |
| > Rozpracované žádosti                                                                  |                               |                             |                          | L                |           |            |                    |                    |                |
| > Odeslané žádosti                                                                      |                               |                             |                          |                  |           |            |                    |                    |                |
| Žádosti PRV - projektová opatření                                                       |                               |                             |                          |                  |           |            |                    |                    |                |
| > Žádost o dotaci PRV                                                                   |                               |                             |                          |                  |           |            |                    |                    |                |
| Žádosti o dotaci přes MAS                                                               |                               |                             |                          |                  |           |            |                    |                    |                |
| > Doložení příloh k Žádosti o dotaci                                                    |                               |                             |                          |                  |           |            |                    |                    |                |
| Doplnění Žádosti o dotaci                                                               |                               |                             |                          |                  |           |            |                    |                    |                |

Obr. 6: Doplnění Žádosti o dotaci – stažení formuláře Žádosti a pokračování v podání

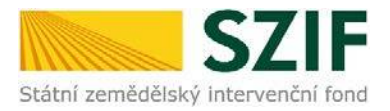

Dokumenty se do systému nahrávají v následujícím sledu. Nejprve se do systému vloží Žádost z PC žadatele pomocí tlačítka procházet (znázorněno na obr. 7). Následně se Žádost uloží (obr. 8) a proces pokračuje nahráním příloh a jejich uložením.

| <b>C7</b>                                                                                                    |                              |                                                         |                       |                          | Portál f   | armáře         |
|----------------------------------------------------------------------------------------------------|------------------------------|---------------------------------------------------------|-----------------------|--------------------------|------------|----------------|
| Státní zemědělský intervenční                                                                                      | fond                         | - Annon                                                 | And                   | h                        | The s      | low            |
|                                                                                                    | *                            | Úvod                                                    | Nastavení Hel         | pdesk Nápověda           | Přejít na… | Odhlásit       |
| TEST SYSTÉM                                                                                                    | n > Přílohy žádosti          |                                                         |                       |                          |            |                |
| Změnit JI                                                                                                    |                              |                                                         |                       |                          | Podrobi    | né postupy PR\ |
| Rozšířené vyhledání                                                                                                | Stábněte si souhor žádosti   | doplôte ho a nabraite znátky                            |                       |                          | E Vå       | echny zprávy   |
| 🛩 Identifikační a kontaktní údaje                                                                                  | Bylo zvoleno podání s elektr | ronickým podpisem ale alespoň jeden z dok               | umentů není podepsán  | kvalifikovaným certifiká | tem.       | CONTY ENDINY   |
| > Identifikační a kontaktní údaje                                                                                  | A Dokument: Žádost o dotaci  | PRV 14-20, Místní rozvoj - není podepsán.               |                       |                          |            |                |
| > Přířazení kontaktů k žádostem                                                                                    |                              |                                                         |                       |                          |            |                |
| > Nastavení e-mailových kontaktů                                                                                   | ·                            |                                                         |                       |                          |            |                |
| <ul> <li>Přehled podání</li> </ul>                                                                                 | Doplnění žádos               | ti 17/002/19210/231/009                                 | 10001.3               |                          |            |                |
| ✓ Nová podání                                                                                                    |                              |                                                         |                       |                          |            |                |
| <ul> <li>Jednotná žádost a žádosti AEO, AEKO<br/>a EZ</li> </ul>                                                   | Datum vytvoření              | <b>26.10.2017</b> 11:16:14                              |                       | Status                   |            |                |
| <ul> <li>Jednotná žádost včetně deklarace<br/>zemědělské půdy a žádosti AEO,<br/>AEKO a EZ pro rok 2017</li> </ul> | Datum poslední změny         | y 26.10.2017 11:16:23<br>19.2.1                         |                       | Ve zpracovár             | ní         |                |
| > Změny deklarací plošných opatření                                                                                | Operace/záměr                | Podpora provádění operaci v<br>rámci komunitně vedeného |                       |                          |            |                |
| > Změny a vyšší moci u zvířat                                                                                      |                              | místního rozvoje - výzva 002                            |                       |                          |            |                |
| > Deklarace chovu koní                                                                                             | Výzva                        | 2                                                       |                       |                          |            |                |
| > Prokázání produkce ovocných druhů                                                                                | JI MAS                       | 1000247750                                              |                       |                          |            |                |
| > Rozpracované žádosti                                                                                             | K žádosti                    | 17/002/19210/231 000                                    |                       |                          |            |                |
| > Odeslané žádosti                                                                                                 | K 2005U                      | 17/002/19210/201/00                                     |                       |                          |            |                |
| Žádosti PRV - projektová opatření                                                                                  | 1) žá                        | doet o dotaci PRV 14-70 Mietoj rozvoj                   |                       | _                        |            |                |
| > Žádost o dotaci PRV                                                                                              | Žádost 🤉                     | ení zemědělskou technikou                               | 26.10.201<br>11:16:22 | .7                       | Procház    | et             |
| > Žádosti o dotaci přes MAS                                                                                        | (your                        |                                                         |                       |                          |            |                |
| > Doložení příloh k Žádosti o dotaci                                                                               |                              |                                                         |                       |                          |            |                |
| > Doplnění Žádosti o dotaci                                                                                        | Přílohy                      |                                                         | F                     | iledat v typech příloh:  |            |                |
| > Výběrové/zadávací řízení                                                                                         |                              |                                                         |                       |                          |            |                |
| > Výběrové/zadávací řízení - doplnění                                                                              | Obecné příloh                | ny                                                      |                       |                          |            |                |
| > Žádost o platbu                                                                                                  |                              |                                                         |                       |                          |            |                |
| > Doplnění Žádosti o platbu                                                                                        | Specifické pří               | lohy                                                    |                       |                          |            |                |
| > Hlášení o změnách                                                                                                | 0                            |                                                         |                       |                          |            |                |
| Žádost o schválení výzvy MAS                                                                                       | ()) Nepovinné pří            | lohy                                                    |                       |                          |            |                |
| > Méžení o změnách PDV2007 2012                                                                                    |                              |                                                         |                       |                          |            |                |

Obr. 7: Tlačítko procházet

|                                                                                                    | 26.10.2017 11:16:23                                                                                      |                                      | Ve zpracování                                    |
|----------------------------------------------------------------------------------------------------|----------------------------------------------------------------------------------------------------|--------------------------------------|--------------------------------------------------|
| Operace/záměr                                                                                                    | 19.2.1<br>Podpora provádění operací v<br>rámci komunitně vedeného<br>místního rozvoje - výzva 002        |                                      |                                                  |
| Výzva                                                                                                    | 2                                                                                                    |                                      |                                                  |
| JI MAS                                                                                                    | 1000' '73'''                                                                                             |                                      |                                                  |
| K žádosti                                                                                                    | 17/002/19210/231/05.720. 551                                                                             |                                      |                                                  |
| Žádost 👷 🔑 Žádost<br>Vybavení z                                                                                                    | o dotaci PRV 14-20, Mistni rozvoj<br>emědělskou technikou                                                | <b>26.10.2017</b><br>11:16:22        | C: Users szif04*1V Procházet                     |
| řílohy                                                                                                    |                                                                                                    | Heda                                 | at v typech příloh:                              |
|                                                                                                    |                                                                                                    |                                      |                                                  |
| 🕥 Obecné přílohy                                                                                                    |                                                                                                    |                                      |                                                  |
| <ul> <li>Obecné přílohy</li> <li>Specifické příloh</li> </ul>                                                                                                    | y                                                                                                    |                                      |                                                  |
| <ul> <li>Obecné přílohy</li> <li>Specifické příloh</li> <li>Nepovinné příloh</li> </ul>                                                                                                    | y<br>y                                                                                                   |                                      |                                                  |
| <ul> <li>Obecné přílohy</li> <li>Specifické příloh</li> <li>Nepovinné příloh</li> <li>Přílohy k výběrov</li> </ul>                                                                                                    | y<br>y<br>ému řízení                                                                                     |                                      |                                                  |
| <ul> <li>Obecné přilohy</li> <li>Specifické přiloh</li> <li>Nepovinné přiloh</li> <li>Přílohy k výběrov</li> <li>Přílohy z elektron</li> </ul>                                                                                                    | y<br>y<br>ému řízení<br>ického tržiště                                                                   |                                      |                                                  |
| <ul> <li>Obecné přilohy</li> <li>Specifické přiloh</li> <li>Nepovinné přiloh</li> <li>Přílohy k výběrov</li> <li>Přílohy z elektron</li> <li>Přílohy k zadáva</li> </ul>                                                                               | y<br>ý<br>ému řízení<br>ického hziště<br>címu řízení - dle zákona č. 1                                   | 37/2006 Sb., o v                     | eřejných zakázkách                               |
| <ul> <li>Obecné přilohy</li> <li>Specifické přiloh</li> <li>Nepovinné přiloh</li> <li>Nepovinné přiloh</li> <li>Přílohy k výběrov</li> <li>Přílohy z elektron</li> <li>Přílohy k zadávac</li> <li>Přílohy k zadávac</li> </ul>                         | y<br>ý<br>ému řízení<br>ického hzliště<br>címu řízení - dle zákona č. 1<br>címu řízení - dle zákona č. 1 | 37/2006 Sb., o v<br>34/2016 Sb., o z | reřejných zakázkách<br>adávání veřejných zakázek |
| <ul> <li>Obecné přilohy</li> <li>Specifické přiloh</li> <li>Nepovinné přiloh</li> <li>Přílohy k výběrov</li> <li>Přílohy z elektron</li> <li>Přílohy k zadávac</li> <li>Přílohy k zadávac</li> <li>Dřílohy k zadávac</li> <li>Další přílohy</li> </ul> | y<br>ý<br>ému řízení<br>ického hržiště<br>zímu řízení - dle zákona č. 1<br>zímu řízení - dle zákona č. 1 | 37/2006 Sb., o v<br>34/2016 Sb., o z | reřejných zakázkách<br>adávání veřejných zakázek |

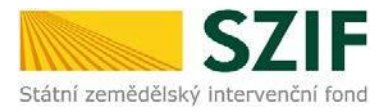

V případě doplňování scanovaných příloh je nezbytné provést scan tak, aby byl čitelný. Pro optimální scanování doporučujeme použít černobílý formát barvy, typ souboru pdf a rozlišení maximálně 300 DPI. Doplnění příloh je rozděleno na sedm oblastí (viz obr. 9):

- 1. Povinné přílohy
- 2. Nepovinné přílohy
- 3. Přílohy k výběrovému řízení
- 4. Přílohy z elektronického tržiště
- 5. Přílohy k zadávacímu řízení dle zákona č. 137/2006 Sb., o veřejných zakázkách
- 6. Přílohy k zadávacímu řízení dle zákona č. 134/2016 Sb., o zadávání veřejných zakázek
- 7. Další přílohy

| Přílohy                                       | Hledat v typech příloh:                    |
|-----------------------------------------------|--------------------------------------------|
| Obecné přílohy                                |                                            |
| Specifické přílohy                            |                                            |
| () Nepovinné přílohy                          |                                            |
| Přílohy k výběrovému řízení                   |                                            |
| Přílohy z elektronického tržiště              |                                            |
| Přílohy k zadávacímu řízení - dle zákona č. 1 | 137/2006 Sb., o veřejných zakázkách        |
| Přílohy k zadávacímu řízení - dle zákona č. 1 | 134/2016 Sb., o zadávání veřejných zakázek |
| 🕥 Další přílohy                               |                                            |

Obr. 9: Rozdělení příloh

Po kliknutí na symbol šipky se rozbalí nabídka pro nahrání příloh. Situace je znázorněna na obr. 10. Přílohy je možné doložit elektronické podobě, příp. v listinné. Pro vložení přílohy v elektronické podobě z PC se zvolí tlačítko procházet (žadatel nahraje přílohu v maximální velikosti 10 MB. Podporovanými formáty jsou: pdf, doc, docx, xls, xlsx, jpeg, tiff). Vybrané přílohy lze doložit v listinné podobě (doručení osobně nebo poštou na příslušný RO SZIF). Dále se k přílohám doplní popis o jakou konkrétní přílohu se jedná. Správné nahrání Žádosti a její připravenost k podání znázorňuje "Status: Připraveno k podání" (podbarveno zeleně na obr. 10). Následně se klikne na tlačítko "uložit" a poté na "Pokračovat v podání" (obr. 11).

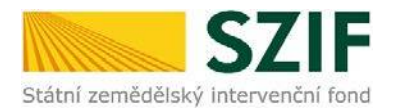

| a EZ                                                                                                    | Datum vytvoření                                                                                                    | 26.10.2017 11:16:14                                                                                                    |                                                                    | Status                                                                                                    |
|----------------------------------------------------------------------------------------------------|----------------------------------------------------------------------------------------------------|----------------------------------------------------------------------------------------------------|--------------------------------------------------------------------|----------------------------------------------------------------------------------------------------|
| ) Jednotná žádost včetně deklarace                                                                                                    | Datum poslední změny                                                                                                    | 26.10.2017 11:27:16                                                                                                    |                                                                    | Připraveno k podání                                                                                                    |
| zemědělské půdy a žádosti AEO,<br>AEKO a EZ pro rok 2017                                                                                                    |                                                                                                    | 19.2.1                                                                                                    |                                                                    |                                                                                                    |
| > Změny deklarací plošných opatření                                                                                                    | Operace/záměr                                                                                                    | rámci komunitně vedeného                                                                                                    |                                                                    |                                                                                                    |
| > Změny a vyšší moci u zvířat                                                                                                    |                                                                                                    | místního rozvoje - výzva 002                                                                                                    |                                                                    |                                                                                                    |
| > Deklarace chovu koní                                                                                                    | Výzva                                                                                                    | 2                                                                                                    |                                                                    |                                                                                                    |
| > Prokázání produkce ovocných druhů                                                                                                    | JI MAS                                                                                                    | 10002/17-1                                                                                                    |                                                                    |                                                                                                    |
| Rozpracované žádosti                                                                                                    | K žádosti                                                                                                    | 17/002/19210/23111-0000561                                                                                                    |                                                                    |                                                                                                    |
| > Odeslané žádosti                                                                                                    | N LUGUSCI                                                                                                    | 11/002/15210/25. 10:5101                                                                                                    |                                                                    |                                                                                                    |
| Žádosti PRV - projektová opatření                                                                                                    | 1) Žádost                                                                                                    | o dotaci PDV 14-20 Mistoi rozvoj                                                                                                    |                                                                    |                                                                                                    |
| > Žádost o dotaci PRV                                                                                                    | Žádost 🙎                                                                                                    | zemědělekou technikou                                                                                                    | 26.10.2017<br>11:27:15                                             | Procházet                                                                                                    |
| > Žádosti o dotaci přes MAS                                                                                                    | vybaveni z                                                                                                    | zemedelskou technikou                                                                                                    |                                                                    |                                                                                                    |
| > Doložení příloh k Žádosti o dotaci                                                                                                    |                                                                                                    |                                                                                                    |                                                                    |                                                                                                    |
| > Doplnění Žádosti o dotaci                                                                                                    | Přílohy                                                                                                    |                                                                                                    | Hleda                                                              | t v typech příloh:                                                                                                    |
| › Výběrové/zadávací řízení                                                                                                    |                                                                                                    |                                                                                                    |                                                                    |                                                                                                    |
| > Výběrové/zadávací řízení - doplnění                                                                                                    | Obecné přílohy                                                                                                    |                                                                                                    |                                                                    |                                                                                                    |
| > Žádost o platbu                                                                                                    |                                                                                                    |                                                                                                    |                                                                    |                                                                                                    |
| > Doplnění Žádosti o platbu                                                                                                    | Typ prilohy                                                                                                    |                                                                                                    | Datum n                                                            | ahranı                                                                                                    |
| > Hlášení o změnách                                                                                                    | V případě, že projekt/čás                                                                                                    | st projektu podléhá řízení stavebního                                                                                                    | úřadu, pak pravom                                                  | ocné a platné (v případě                                                                                                    |
| Žádost o schválení výzvy MAS                                                                                                    | veřejnoprávní smlouvy p<br>pro operaci 19.2.1, kapit                                                                                                    | olatné a účinné) odpovídající povoleni<br>ola 1. "Řízení stavebního úřadu"), na                                                                                        | i stavebního úřadu (<br>iehož základě lze pr                       | dle Obecných podmínek Pravidel<br>oiekt/část proiektu realizovat -                                                                              |
| > Hlášení o změnách PRV2007-2013                                                                                                    | prostá kopie                                                                                                    |                                                                                                    |                                                                    |                                                                                                    |
| Contract and a second                                                                                                    |                                                                                                    |                                                                                                    |                                                                    | Vyberte soubor                                                                                                    |
| Finanční zdraví (FZ)                                                                                                    |                                                                                                    |                                                                                                    |                                                                    |                                                                                                    |
| Finanční zdraví (FZ)     Monitoring podnikatelského                                                                                                    | 17                                                                                                    |                                                                                                    |                                                                    |                                                                                                    |
| <ul> <li>Finanční zdraví (FZ)</li> <li>Monitoring podnikatelského<br/>plánu/projektu</li> </ul>                                                                                                    | priloha test 1509                                                                                                    | 9010127159.docx                                                                                                    |                                                                    |                                                                                                    |
| <ul> <li>Finanční zdraví (F2)</li> <li>Monitoring podnikatelského<br/>plánu/projektu</li> <li>Monitoring podnikatelského<br/>plánu/projektu</li> </ul>                                                                                                    | priloha test 150:<br>Popis (max 64 znaků)                                                                                                    | 9010127159.docx<br>): popis přílohy                                                                                                    |                                                                    |                                                                                                    |
| Finanční zdraví (F2)     Monitoring podnikatelského     plánu/projektu     Monitoring podnikatelského     plánu/projektu     Monitorovací list                                                                                                    | Popis (max 64 znaků)<br>V případě, že projekt/čás                                                                                                    | 9010127159.docx<br>): popis přilohy<br>st projektu podléhá řízení stavebního                                                                                           | úřadu, pak stavebr                                                 | iím úřadem ověřená projektová                                                                                                    |
| <ul> <li>Finanční zdraví (F2)</li> <li>Monitoring podnikatelského<br/>plánu/projektu</li> <li>Monitoring podnikatelského<br/>plánu/projektu</li> <li>Monitorovací list</li> <li>Operace 611 – roční dokládání přiloh</li> </ul>                                                                                                    | Popis (max 64 znaků)<br>V případě, že projekt/čás<br>dokumentace prejekt/čás                                                                            | 9010127159.docx<br>): popis přilohy<br>st projektu podléhá řízení stavebního<br>ná k řízení stavebního úřadu v soulad                                                  | úřadu, pak stavebr<br>lu se zákonem č. 18                          | ím úřadem ověřená projektová<br>3/2006 Sb., o územním plánování<br>avelé tě čístů až delarovaní                                                 |
| <ul> <li>Finanční zdraví (F2)</li> <li>Monitoring podnikatelského<br/>plánu/projektu</li> <li>Monitoring podnikatelského<br/>plánu/projektu</li> <li>Monitorovací list</li> <li>Operace 611 – roční dokládání přiloh</li> <li>Zadání veřejné zakázky PRV</li> </ul>                                                                                                    | V případě, že projekt/čás<br>dokumentace předkládar<br>a stavebním řádu (stave<br>kopie                                                                 | 9010127159.docx<br>): [popis přilohy<br>st projektu podléhá řízení stavebního<br>ná k řízení stavebního úřadu v soulad<br>cbní zákon), ve znění pozdějších předj       | úřadu, pak stavebr<br>lu se zákonem č. 18<br>pisů, a příslušnými p | iím úřadem ověřená projektová<br>3/2006 Sb., o územním plánování<br>rováděcími předpisy - prostá                                                |
| <ul> <li>Finanční zdraví (F2)</li> <li>Monitoring podnikatelského<br/>plánu/projektu</li> <li>Monitoring podnikatelského<br/>plánu/projektu</li> <li>Monitorovací list</li> <li>Operace 611 – roční dokládání přiloh</li> <li>Zadání veřejné zakázky PRV</li> <li>Rozpracované žádosti</li> </ul>                                                                                                    | priloha test 1509<br>Popis (max 64 znaků)<br>V případě, že projekt/čás<br>dokumentace předkládai<br>a stavebním řádu (stave<br>kopie                    | 9010127159.docx<br>): popis přílohy<br>st projektu podléhá řízení stavebního<br>ná k řízení stavebního úřadu v soulad<br>ební zákon), ve znění pozdějších předj        | úřadu, pak stavebr<br>lu se zákonem č. 18<br>visů, a příslušnými p | iím úřadem ověřená projektová<br>3/2006 Sb., o územním plánování<br>rováděcími předpisy - prostá<br>přiloha v listinné podobě                   |
| <ul> <li>Finanční zdraví (F2)</li> <li>Monitoring podnikatelského<br/>plánu/projektu</li> <li>Monitoring podnikatelského<br/>plánu/projektu</li> <li>Monitorovací list</li> <li>Operace 611 – roční dokládání přiloh</li> <li>Zadání veřejné zakázky PRV</li> <li>Rozpracované žádosti</li> <li>Odeslané žádosti</li> </ul>                                                                                                    | priloha test 150:<br>Popis (max 64 znaků<br>V případě, že projekt/čá:<br>dokumentace předkládai<br>a stavebním řádu (stave<br>kopie                     | 9010127159.docx<br>): popis přilohy<br>st projektu podléhá řízení stavebního<br>ná k řízení stavebního úřadu v soulad<br>ební zákon), ve znění pozdějších předp        | úřadu, pak stavebr<br>lu se zákonem č. 18<br>jisů, a příslušnými p | ím úřadem ověřená projektová<br>3/2006 Sb., o územním plánování<br>rováděcími předpisy - prostá                                                 |
| <ul> <li>Finanční zdraví (F2)</li> <li>Monitoring podnikatelského<br/>plánu/projektu</li> <li>Monitoring podnikatelského<br/>plánu/projektu</li> <li>Monitorovací list</li> <li>Operace 611 – roční doldádání příloh</li> <li>Zadání veřejné zakázky PRV</li> <li>Rozpracované žádosti</li> <li>Odeslané žádosti</li> <li>Odešlané zádosti</li> </ul>                                                                                                    | Popis (max 64 znaků)<br>Popis (max 64 znaků)<br>V případě, že projekt/čá:<br>dokumentace předkláda,<br>a stavebním řádu (stave<br>kopie                 | 9010127159.docx<br>): popis přilohy<br>st projektu podléhá řízení stavebního<br>ná k řízení stavebního úřadu v soulad<br>ební zákon), ve znění pozdějších předj        | úřadu, pak stavebr<br>lu se zákonem č. 18<br>Jisů, a příslušnými p | ím úřadem ověřená projektová<br>3/2006 Sb., o územním plánování<br>rováděcími předpisy - prostá<br>příloha v listinné podobě<br>Vyberte soubor  |
| <ul> <li>Finanční zdraví (F2)</li> <li>Monitoring podnikatelského<br/>plánu/projektu</li> <li>Monitoring podnikatelského<br/>plánu/projektu</li> <li>Monitorovací list</li> <li>Operace 611 – roční dokládání přiloh</li> <li>Zadání veřejné zakázky PRV</li> <li>Rozpracované žádosti</li> <li>Odeslané žádosti</li> <li>Odeslané žádosti</li> <li>Příprava ohlášení</li> </ul>                                                                                   | priloha test 150:<br>Popis (max 64 znaků)<br>V případě, že projekt/čás<br>dokumentace předkláda<br>a stavebním řádu (stave<br>kopie                     | 9010127159.docx<br>popis přilohy<br>st projektu podléhá řízení stavebního<br>ná k řízení stavebního úřadu v soulad<br>ební zákon), ve znění pozdějších předp           | uřadu, pak stavebr<br>lu se zákonem č. 18<br>Jisů, a příslušnými p | iím úřadem ověřená projektová<br>3/2006 Sb., o územním plánování<br>rováděcími předpisy - prostá<br>příloha v listinné podobě<br>Vyberte soubor |
| <ul> <li>&gt; Finanční zdraví (FZ)</li> <li>Monitoring podnikatelského<br/>plánu/projektu</li> <li>&gt; Monitoring podnikatelského<br/>plánu/projektu</li> <li>&gt; Monitorovací list</li> <li>&gt; Operace 611 – roční dokládání přiloh</li> <li>&gt; Zadání veřejné zakázky PRV</li> <li>&gt; Rozpracované žádosti</li> <li>&gt; Odeslané žádosti</li> <li>&gt; Oldešlané žádosti</li> <li>&gt; Příprava ohlášení</li> <li>&gt; Rozpracované ohlášení</li> </ul> | priloha test 150<br>Popis (max 64 znaků)<br>V případě, že projekt/čás<br>dokumentace předkláda<br>a stavebním řádu (stave<br>kopie Příloha v listinné p | 90101227159.docx<br>popis přilohy<br>st projektu podléhá řízení stavebního<br>ná k řízení stavebního úřadu v soulad<br>bní zákon), ve znění pozdějších předp<br>podobě | úřadu, pak stavebr<br>lu se zákonem č. 18<br>Jisů, a příslušnými p | iím úřadem ověřená projektová<br>3/2006 Sb., o územním plánování<br>rováděcími předpisy - prostá<br>přiloha v listinné podobě<br>Vyberte soubor |

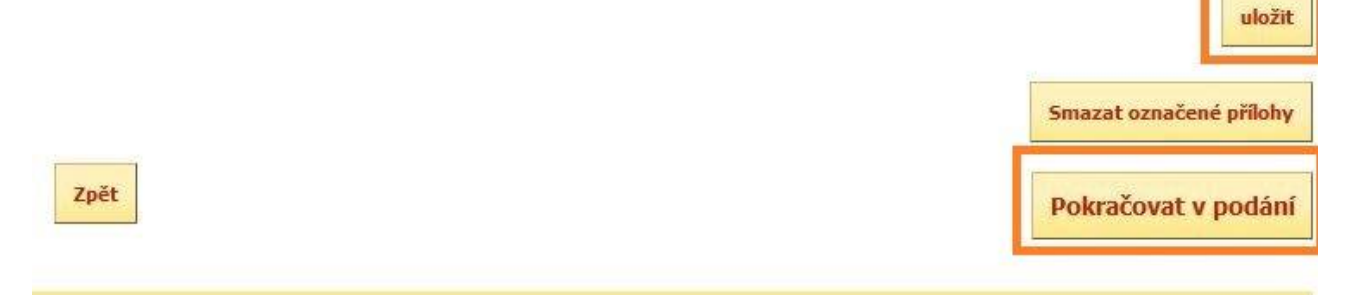

Obr. 11: Uložení nahraných příloh

Po uložení nahraných příloh se kliknutím na pokračovat v podání (viz obr. 11), zobrazí náhled uložených příloh (obr. 12). Následně se zaškrtne pole "Souhlasím s obsahem podání" a zvolí "Podat" (obr. 12).

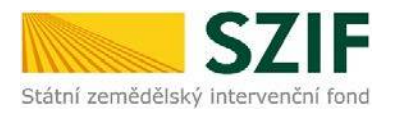

|                                                                                                    |                                         | místního rozvoje - výzva 002                     |                                               |
|----------------------------------------------------------------------------------------------------|-----------------------------------------|--------------------------------------------------|-----------------------------------------------|
| > Prokázání produkce ovocných druhů                                                                                                    | Winner                                  |                                                  |                                               |
| > Rozpracované žádosti                                                                                                    | vyzva                                   | <u> </u>                                         |                                               |
| > Odeslané žádosti                                                                                                    | JI MAS                                  | 10002 117                                        |                                               |
| <ul> <li>Žádosti PRV - projektová opatření</li> </ul>                                                                                                    | K žádosti                               | 17/002/19210/231/000/1.0161                      |                                               |
| > Žádost o dotaci PRV                                                                                                    |                                         |                                                  |                                               |
| > Žádosti o dotaci přes MAS                                                                                                    | E Zád                                   | lost o dotaci PRV 14-20, Místní rozvoj           | 26 10 2017                                    |
| > Doložení příloh k Žádosti o dotaci                                                                                                    | Zádost 💥 Vybave                         | ení zemědělskou technikou                        | 11:27:15                                      |
| > Doplnění Žádosti o dotaci                                                                                                    |                                         |                                                  |                                               |
| Výběrové/zadávací řízení                                                                                                    | Přílohy                                 |                                                  |                                               |
| > Výběrové/zadávací řízení - doplnění                                                                                                    |                                         |                                                  |                                               |
| Žádost o platbu                                                                                                    | Obecné přílohy                          |                                                  |                                               |
| Doplnění Žádosti o platbu                                                                                                    | Typ přílohy                             |                                                  | velikost                                      |
| > Hlášení o změnách                                                                                                    | V případě, že projekt/                  | část projektu podléhá řízení stavebního úřadu.   | pak pravomocné a platné (v případě            |
| > Žádost o schválení výzvy MAS                                                                                                    | veřejnoprávní smlouv                    | vy platné a účinné) odpovídající povolení staveb | oního úřadu (dle Obecných podmínek Pravidel   |
| > Hlášení o změnách PRV2007-2013                                                                                                    | pro operaci 19.2.1, kaj<br>prostá kopie | pitola 1. "Řízení stavebního úřadu"), na jehož z | ákladě lze projekt/část projektu realizovat - |
| > Finanční zdraví (FZ)                                                                                                    |                                         |                                                  |                                               |
| <ul> <li>Monitoring podnikatelského<br/>plánu/projektu</li> </ul>                                                                                                    | priloha test 15090<br>popis přílohy     | <u>10127159.docx</u>                             | 11KB                                          |
| Monitoring podnikatelského<br>plánu/projektu                                                                                                    | W-W-JY Y                                | ······································           |                                               |
| > Monitorovací list                                                                                                    | dokumentace předklá                     | idaná k řízení stavebního úřadu v souladu se zá  | konem č. 183/2006 Sb., o územním plánování    |
| > Operace 611 roční dokládání přiloh                                                                                                    | a stavebním řádu (sta                   | avební zákon), ve znění pozdějších předpisů, a p | příslušnými prováděcími předpisy - prostá     |
| > Zadání veřejné zakázky PRV                                                                                                    | NOPIC                                   |                                                  |                                               |
| > Rozpracované žádosti                                                                                                    | příloha v listinné podo                 | bě                                               |                                               |
| > Odeslané žádosti                                                                                                    | popis přílohy                           |                                                  | 388                                           |
| Ohlášení změny v Evidenci půdy                                                                                                    |                                         |                                                  |                                               |
| Příprava ohlášení                                                                                                    |                                         |                                                  |                                               |
| > Rozpracované ohlášení                                                                                                    |                                         |                                                  |                                               |
| > Odeslané ohlášení                                                                                                    |                                         |                                                  | Celková velikost příloh: 11KB                 |
| the second data to the second second s |                                         |                                                  | P-000                                         |
| ✓ Źádosti MAS                                                                                                    |                                         |                                                  | (mark)                                        |
| <ul> <li>Žádosti MAS</li> <li>Žádost o standardizaci MAS</li> </ul>                                                                                                    | Zpět                                    |                                                  | Souhlasím s obsahem pou                       |
| Zádosti MAS     Zádost o standardizaci MAS     Realizace SCLLD                                                                                                    | Zpět                                    |                                                  | Souhlasim s obsahem po                        |

Obr. 12: Souhrn příloh a podání doplněné Žádosti.

Po odkliknutí políčka "Podat" probíhá inicializace dokumentů a žádost je úspěšně podána pokud

žadatel obdrží potvrzení (Obr.13).

Po tomto kroku, kdy je zaslané potvrzení již není možné provádět žádné změny či úpravy.

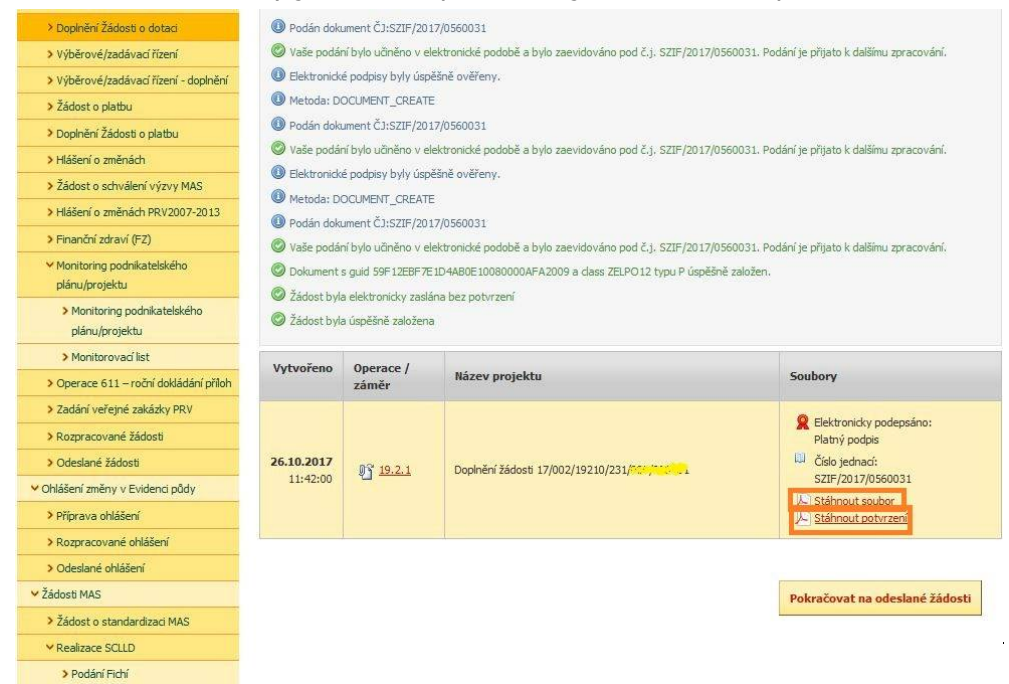

Obr. 13: Doplnění Žádosti bylo úspěšně provedeno

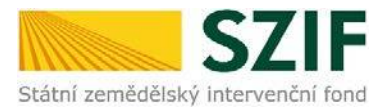

#### Formuláře pro posouzení finančního zdraví

Povinné přílohy pro výpočet finančního zdraví se nahrávají odděleně. Žadatel má možnost stáhnout si již nahraný (vyplněný) formulář finančního zdraví za daný rok, doplnit jej a opětovně podat. Stažení tohoto formuláře provede pomocí "Stáhnout soubor". Pro nahrání doplněných formulářů finančního zdraví žadatel klikne na "zde". Případně je možné doložení podkladů pro výpočet Finančního zdraví provést prostřednictvím menu - Žádosti PRV - projektová opatření, sekce Finanční zdraví (FZ) (obr. 14).

Doplnění a nahrávání formulářů finančního zdraví není návazné na doplnění Žádosti o dotaci, a proto je důležité pro každý formulář (za každý rok) provést kompletní proces nahrání finančního zdraví, který je zakončen zaškrtnutím pole "Souhlasím s obsahem podání" a kliknutím na "Odeslat formulář FZ". Tato aktivita se týká vždy jen daného formuláře finančního zdraví a nemá vliv na doplnění Žádosti o dotaci.

| 571                                           | =                          | 4                                                                                                    | 10 million            |          |             | and the second | Portálfi  | armáře          |
|-----------------------------------------------|----------------------------|----------------------------------------------------------------------------------------------------|-----------------------|----------|-------------|----------------|-----------|-----------------|
| Státní zemědělský intervenční i               | fond                       |                                                                                                    | auge to               | 1-8      | -           | her            | The       | T               |
|                                               |                            | *                                                                                                    | 3                     | Úvod Na  | stavení     | Nāpovēda       | Přejit na | Odhlásit        |
| TEST SYSTÉM                                   |                            |                                                                                                    |                       |          |             |                | n toskobe | té postupy Pfby |
| > Identifikační a kontaktní údaje             | Stahmēte si soubor formulā | Pe, doplôte ho a nahrajte                                                                                      | e zpátky.             |          |             |                |           |                 |
| > Přehled podání                              |                            |                                                                                                    |                       |          |             |                |           |                 |
| v Nová podání                                 | Dañová eviden              | nce - 2012                                                                                                    |                       |          |             |                |           |                 |
| > Jednotná žádost a žádosti AEO, AEKO<br>a EZ |                            |                                                                                                    |                       |          |             |                |           |                 |
| Žádosti PRV - projektová opatření             | Datum vytvoření            | 06.05                                                                                                    | <b>.2016</b> 14:59:28 |          |             | Status         |           |                 |
| ≱ Žádost o dotsci PRV.                        | Datum posledni rmën        | w 06.05                                                                                                    | .2016 14:59:30        |          |             | Nezpracován    | 0         |                 |
| > Doložení příloh k Žádosti o dotaci          | Rok                        |                                                                                                    | 2012                  |          |             |                |           |                 |
| > Dopiniini žádosti o dotad                   | 1 million                  |                                                                                                    |                       |          |             |                |           |                 |
| > Výběrové/zadávací řísení                    | Secondar Ja Da             | iñavá evidence - 2012.                                                                                         |                       | 06.05.20 | 016         |                | Denobia   |                 |
| > Výběrové/zadávací řízení - dopinění         | Tornana (2) bas            | and a second second second second second second second second second second second second second second second |                       | 14:59:3  | 10 <b>L</b> |                | Prounde   | Cheve .         |
| > Žádost o proplacení                         |                            |                                                                                                    |                       |          |             |                |           |                 |
| Zádost o schválení výzvy MAS                  | 1                          |                                                                                                    |                       |          |             |                |           | -               |
| > Hiášení a změnách                           | Zpét                       |                                                                                                    |                       |          |             |                |           | uložit          |
| > Fervenini adravi (P2)                       |                            |                                                                                                    |                       |          |             |                |           |                 |

Obr. 14: Doplnění údajů do formulářů finančního zdraví

#### Dokončení doplnění Žádosti o dotaci

Doplnění Žádosti o dotaci z prostředí Portálu farmáře je na základě Žádosti o doplnění neúplné dokumentace/Žádosti o dodatečné doplnění umožněno pouze jednou (softwarově ošetřeno). Pokud žadatel provede prostřednictvím PF doplnění, nebude mu již další doplnění, ani oprava odeslaného doplnění umožněna.

Žadatel si do svého PC stáhne potvrzení o podání doplněné Žádosti, aktuální verzi Žádosti je možné stáhnout pomocí odkazu "stáhnout souborů". V sekci "Nová podání" – "Žádost PRV – projektová opatření" - "Odeslané Žádosti" žadatel nalezne všechny odeslané Žádosti z jeho účtu na PF (obr. 15), kde je možné zmíněné soubory kdykoliv zobrazit či stáhnout do PC.

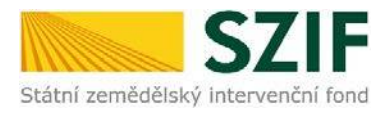

| SZ                                                                                      | I <b>F</b>    |                             | -                                      |                   | Portál farmáře                    |
|-----------------------------------------------------------------------------------------|---------------|-----------------------------|----------------------------------------|-------------------|-----------------------------------|
|                                                                                         | TIONG         |                             | L Úvod N                               | astavení Helpdesk | Nápověda Přejít na… Odhlásit      |
| TEST SYSTÉM                                                                             | Nová podár    | ní > <u>Žádosti PRV - r</u> | projektová opatření > Odeslané žádosti |                   |                                   |
| Změnit JI<br>Rozšířené vyhledání                                                        | ODESLA        | NÉ ŽÁDC                     | DSTI                                   |                   |                                   |
| <ul> <li>Identifikační a kontaktní údaje</li> </ul>                                     |               |                             |                                        |                   | Podrobné postupy PRV              |
| > Identifikační a kontaktní údaje                                                       |               |                             |                                        |                   |                                   |
| > Přiřazení kontaktů k žádostem                                                         | 🖄 Zobrazuji z | áznamy od: 26.10            | .2016 do: 27.10.2017                   |                   |                                   |
| > Nastavení e-mailových kontaktů                                                        |               |                             |                                        |                   |                                   |
| ✓ Přehled podání                                                                        | Omezit zo     | brazení                     |                                        |                   |                                   |
| 🗸 Nová podání                                                                           | Zobrazit záz  | mamy od: 26.10.2            | 2016 do: 27.10.2017                    |                   |                                   |
| <ul> <li>Jednotná žádost a žádosti AEO, AEKO<br/>a EZ</li> </ul>                        |               |                             |                                        |                   | Filtrovat seznam                  |
| <ul> <li>Jednotná žádost včetně deklarace<br/>zemědělské půdy a žádosti AEO,</li> </ul> | Žádosti PF    | RV – projek                 | ctová opatření                         |                   |                                   |
| AEKO a EZ pro rok 2017                                                                  | Vytvořeno     | Operace /                   | Název projektu                         |                   | Soubory                           |
| > Změny deklarací plošných opatření                                                     |               | záměr                       |                                        |                   | ,                                 |
| > Změny a vyšší moci u zvířat                                                           |               |                             |                                        |                   | R Elektronicky podepsáno:         |
| Deklarace chovu koni                                                                    | 26 10 2017    |                             |                                        |                   | Platný podpis<br>Ú Číslo jednací: |
| Prokazani produkce ovočných druhu                                                       | 11:42:00      | 0 <u>3</u> <u>19.2.1</u>    | Doplnění žádosti 17/002/19210/231/000  | ¥,: >*.*≤1        | SZIF/2017/0560031                 |
| Odeslané žádosti                                                                        |               |                             |                                        |                   | Stáhnout soubor                   |
|                                                                                         |               |                             |                                        |                   | Jan 100 poter 2011                |

Obr. 15: Odeslané Žádosti